# UM11565 NAFExx388 evaluation board Rev. 3 — 9 August 2023

**User manual** 

#### **Document information**

| Information | Content                                                                                                    |
|-------------|----------------------------------------------------------------------------------------------------|
| Keywords    | NAFE11388, NAFE71388, NAFE13388, NAFE73388, analog front-end, ADC, RTD, thermocouple, universal analog input AFE, PLC, industrial process control systems, 4 mA - 20 mA current loop, 0 V - 10 V input                                                                                                    |
| Abstract    | The NAFExx388 evaluation board is easy to test and design for the NAFE11388, NAFE71388, NAFE71388, NAFE13388, and NAFE73388, which is a highly configurable, industrial-grade multichannel analog input analog front-end (AFE) that meets high-precision measurement requirements. The device is composed of a low-leakage, high-voltage multiplexer, low-offset drift buffers, a low noise and drift PGA, a precision 24-bit sigma-delta analog-to-digital converter (ADC), low-drift voltage reference. This evaluation board, along with the LPC54628 MCU board, provide an easy-to-use evaluation platform. |

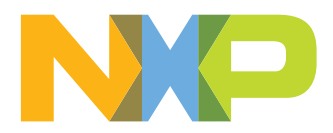

| Rev | Date     | Description                                                                                                    |
|-----|----------|----------------------------------------------------------------------------------------------------|
| v.3 | 20230809 | <ul> <li>Updated grammar and style</li> <li>Updated Legal information</li> <li>Added text "The schematic (in pdf) can be launched from the GUI as described in <u>Section 7.4.1</u>." to <u>Section 6</u></li> <li>Added <u>Section 7.4.1</u>, <u>Section 7.6</u>, <u>Section 7.6.1</u>, <u>Section 7.6.2</u>, and <u>Section 7.6.3</u></li> </ul>                                                                                                    |
| v.2 | 20230614 | <ul> <li>Updated Keywords on Page 1</li> <li>Minor update to first and second full paragraphs of <u>Section 1</u></li> <li><u>Section 3.1</u>: Updated list</li> <li><u>Section 4.2</u>: Updated list</li> <li><u>Table 3</u>: Jumper settings for external power supply (+3.75 V, +15.4 V, -15.4 V): Updated all "Jumper" entries.</li> <li>From "J78A pin 1 – J78B pin 1" to "J78A pin 1 – J78B pin 2"</li> <li>From "J78A pin 2 – J78B pin 2" to "J78B pin 1 – J78B pin 2"</li> <li>From "J78A pin 3 – J78B pin 3" to "J78C pin 3 – J78C pin 2"</li> <li>Table 4: Jumper settings for AC-DC adapter/transformer power supply (+3.75 V, +15.4 V, -15.4 V): updated all "Jumper" entries</li> <li>From "J78B pin 1 – J78C pin 1" to "J78B pin 2 – J78C pin 3"</li> <li>From "J78B pin 2 – J78C pin 1" to "J78B pin 2 – J78C pin 3"</li> <li>From "J78B pin 2 – J78C pin 3" to "J78B pin 2 – J78C pin 3"</li> <li>From "J78B pin 3 – J78C pin 3" to "J78B pin 2 – J78C pin 3"</li> <li>From "J78B pin 3 – J78C pin 3" to "J78B pin 2 – J78C pin 3"</li> <li>From "J78B pin 3 – J78C pin 3" to "J78B pin 2 – J78C pin 3"</li> <li>From "J78B pin 3 – J78C pin 3" to "J78B pin 2 – J78C pin 3"</li> <li>From "J78B pin 3 – J78C pin 3" to "J78B pin 2 – J78C pin 3"</li> <li>Gadded Section 7.4.5; Section 7.4.6; Section 7.4.7; Section 7.4.8; Section 7.5.8</li> <li>Updated Figure 1, Figure 4, Section 7.5.8.1 (modified figure aaa-051687, aaa-051688), Section 7.5.8.2 (modified figure aaa-051684)</li> </ul> |
| v.1 | 20230329 | Initial release                                                                                                    |

### NAFExx388 evaluation board

#### **IMPORTANT NOTICE**

#### For engineering development or evaluation purposes only

NXP provides the product under the following conditions:

This evaluation kit is for use of ENGINEERING DEVELOPMENT OR EVALUATION PURPOSES ONLY. It is provided as a sample IC pre-soldered to a printed-circuit board to make it easier to access inputs, outputs and supply terminals. This evaluation board may be used with any development system or other source of I/O signals by connecting it to the host MCU computer board via off-theshelf cables. This evaluation board is not a Reference Design and is not intended to represent a final design recommendation for any particular application. Final device in an application heavily depends on proper printed-circuit board layout and heat sinking design as well as attention to supply filtering, transient suppression, and I/O signal quality.

The product provided may not be complete in terms of required design, marketing, and or manufacturing related protective considerations, including product safety measures typically found in the end device incorporating the product. Due to the open construction of the product, it is the responsibility of the user to take all appropriate precautions for electric discharge. In order to minimize risks associated with the customers' applications, adequate design and operating safeguards must be provided by the customer to minimize inherent or procedural hazards. For any safety concerns, contact NXP sales and technical support services.

# 1 Introduction

The NAFExx388 evaluation board features a highly configurable, industrial-grade, multichannel analog input AFE (AI-AFE) family of parts (11388, 13388, etc. ...) that meets high-precision measurement requirements. The device is composed of a low-leakage, high-voltage multiplexer, low-offset drift buffers, a low noise and drift PGA, a precision 24-bit sigma-delta analog-to-digital converter (ADC), and low-drift voltage reference.

The AI-AFE family integrates:

- Input protection circuit for electromagnetic compatibility (EMC) and misuse wire scenarios
- Diagnostic circuits for input, open, and short circuit and impedance detection

An advanced diagnostic circuit is implemented for channel loopback reading, and output voltage or current bias circuits. The two precise reference voltage sources enable end-to-end system self-calibration and advanced anomaly detection for predictive maintenance.

A graphical interface allows the user to easily explore the different functions of the driver. The IC communicates to the host via the industry standard SPI-bus port. The evaluation software runs under the Microsoft Windows 7, 8, and 10 PC platforms.

# 2 Finding kit resources and information on the NXP website

NXP Semiconductors provides online resources for evaluation board and its supported device(s) on <a href="http://www.nxp.com">http://www.nxp.com</a>.

The information page for NAFExx388-EVB evaluation board is at <u>http://www.nxp.com/NAFExx388-EVB</u>. The information page provides overview information, documentation, software and tools, parametrics, ordering information and a **Getting Started** tab. The Getting Started tab provides quick-reference information applicable to using the NAFExx388-EVB evaluation board, including the downloadable assets referenced in this document.

# 3 Getting ready

Working with the NAFExx388-EVB requires the kit contents, additional hardware, and a Windows PC workstation with installed software.

# 3.1 Kit contents

- Assembled and tested evaluation board NAFExx388-EVB in an antistatic bag
- USB 2.0 cable
- Spare jumpers
- OM13098 (LPC54628) MCU evaluation board

#### 3.2 Assumptions

Familiarity with the SPI-bus is helpful, but not required.

## 3.3 Static handling requirements

#### CAUTION

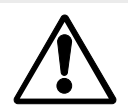

This device is sensitive to ElectroStatic Discharge (ESD). Therefore care should be taken during transport and handling. You must use a ground strap or touch the PC case or other grounded source before unpacking or handling the hardware.

### 3.4 Minimum system requirements

- PC Pentium processor (or equivalent)
- One USB port (either 3.0 or 2.0 compatible)
- Windows 7, 8, 10
- OM13098 (LPC54628) MCU evaluation board (from www.nxp.com)

### 3.5 Power requirements

For NAFExx388 setup, connect the PC to the USB port J2 (out of the three USB ports J1, J2, and J3) to power up the OM13098 MCU evaluation board.

**Note:** NXP strongly advises against using 24 V input for the NAFE11388-EVB, as this will result in noncompliance of the board to FCC and EU Radiated Emissions requirements. The end user accepts full responsibility if 24 V input is used for the NAFE11388-EVB board."

# 4 Getting to know the hardware

## 4.1 Board features

#### Table 1. NAFExx388 evaluation board main components

| Device           | Description                        | Location |
|------------------|------------------------------------|----------|
| NAFExx388        | Eight-input SW configurable AI-AFE | U1       |
| MAX13256ATB      | Transformer driver                 | U4       |
| TGMR-511V6LF     | Transformer                        | U5       |
| Si8641BC-B-IS1   | Quad-channel digital isolators     | U7       |
| Si8642BC-B-IS1   | Quad-channel digital isolators     | U8       |
| MAX14761ETB      | Analog switches                    | U14      |
| CMXDM7002A       | N-channel MOSFET                   | U16      |
| LP2950ACDT-3P3RG | +3.3 V LDO                         | U17      |

# 4.2 Kit featured components

- A complete evaluation platform for the NAFExx388
- Eight input SW configurable AI-AFE
- Easy-to-use GUI-based software demonstrates the capabilities of the NAFE11388 and NAFE13388, which are representative of the AI-AFE family, depending on the part installed on the board.
- An external power supply can be used to power the NAFExx388 evaluation board
- Alternatively, an onboard transformer can be used to provide DC-DC power supply (+3.3 V, ±15 V) to NAFExx388 for potability and demo purpose.
- · Convenient test points for easy scope measurements and signal access
- USB interface to the host PC

### 4.2.1 Jumpers

Table 2. Jumper settings for external power supply (+3.75 V, +15.4 V, -15.4 V)

| Setting  | Jumper                  | Comment                         |
|----------|-------------------------|---------------------------------|
| EXT_3V3  | J78A pin 1 – J78A pin 2 | External +3.3 V power selection |
| EXT15V0  | J78B pin 1 – J78B pin 2 | External -15 V power selection  |
| EXT_15V0 | J78C pin 3 – J78C pin 2 | External +15 V power selection  |

### Table 3. Jumper settings for AC-DC adapter/transformer power supply (+3.75 V, +15.4 V, -15.4 V)<sup>[1]</sup>

| Setting | Jumper                  | Comment                                          |
|---------|-------------------------|--------------------------------------------------|
| 3V3_LDO | J78B pin 2 – J78C pin 3 | AC-DC adapter/transformer +3.3 V power selection |
| TX15V0  | J78B pin 2 – J78C pin 3 | AC-DC adapter/transformer -15 V power selection  |
| TX_15V0 | J78B pin 2 – J78C pin 3 | AC-DC adapter/transformer +15 V power selection  |

[1] Warning: Make sure J88 = OPEN before connecting AC-DC adapter.

All information provided in this document is subject to legal disclaimers.

# 5 Configuring the hardware

The NAFExx388 evaluation kit includes the NAFExx388 evaluation board, an OM13098 (LPC54628) evaluation board, and a USB cable.

To set up the hardware, do the following:

- 1. Firmly connect the NAFExx388 (AFE) evaluation board to the LPC54628 (microcontroller) evaluation board using the Arduino connectors.
- To connect both boards, slide J15, J18, J19, and J22 male connectors at the bottom side of the NAFExx388 (AFE) evaluation board into the appropriate female connectors on the LPC54628 (microcontroller) evaluation board as shown in Figure 1.
- 3. Apply AVDD/DVDD = 3.75 V on J9, HVDD = +15.4 V on J10, and HVSS = -15.4 V on J11 banana jack connectors and turn on the power supply. An approximately 0.4 V additional supply on J9, J10, and J11 accounts for the voltage drop across the Schottky diode for reverse polarity protection and voltage drop across 5  $\Omega$  resistor because of the supply current flowing into the pin of the device.
- 4. Use a USB to uUSB to connect the PC (USB) to the LPC54628EVAL (uUSB).

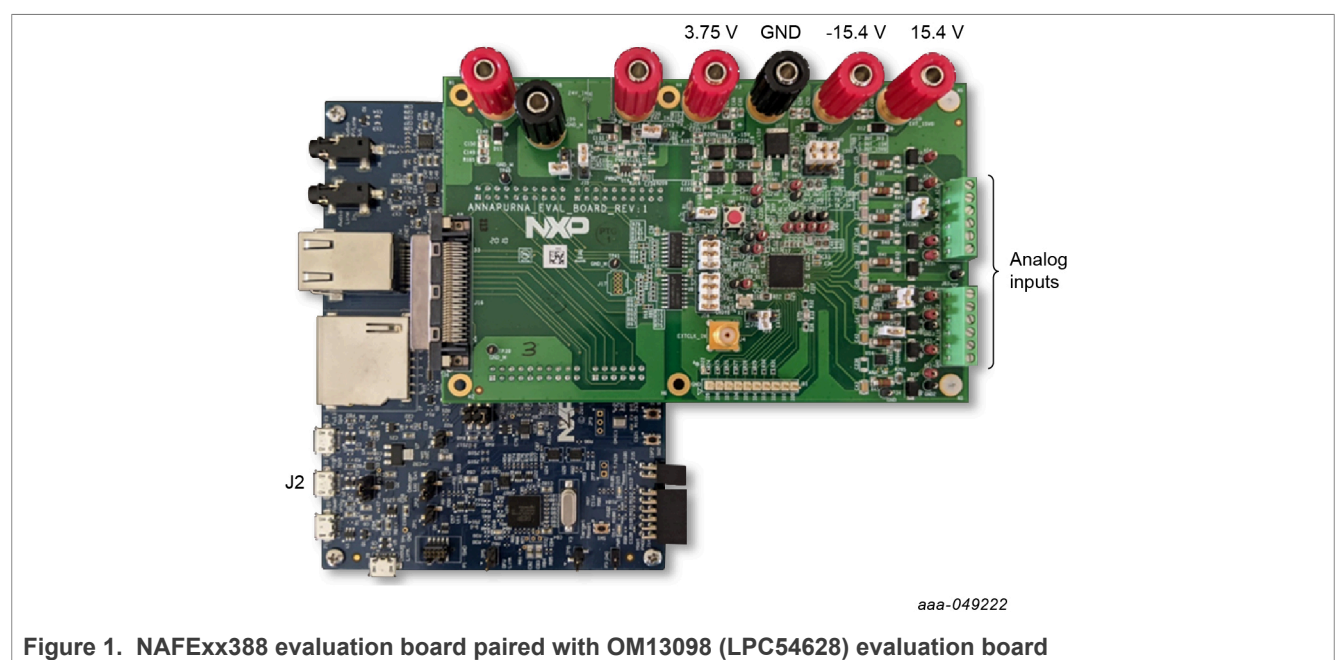

# NAFExx388 evaluation board

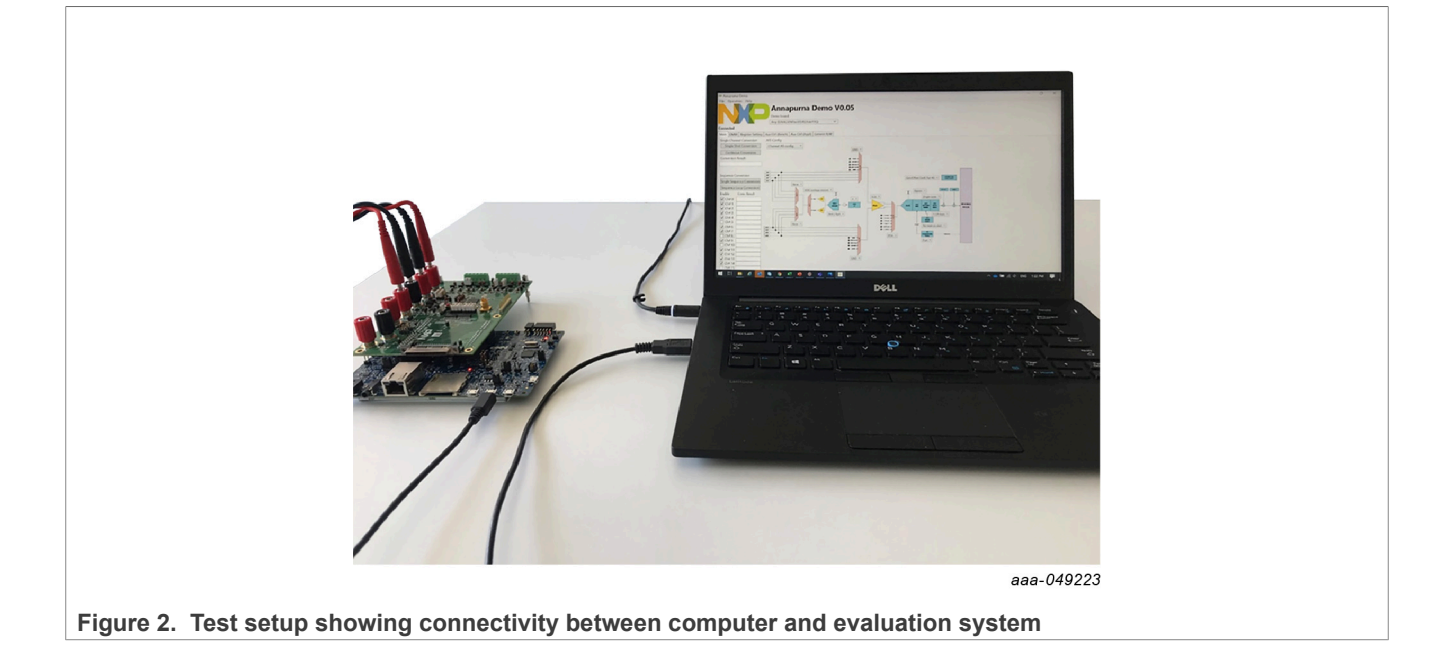

NAFExx388 evaluation board

# 6 Schematic, board layout, bill of materials

The schematic (in pdf) can be launched from the GUI as described in Section 7.4.1.

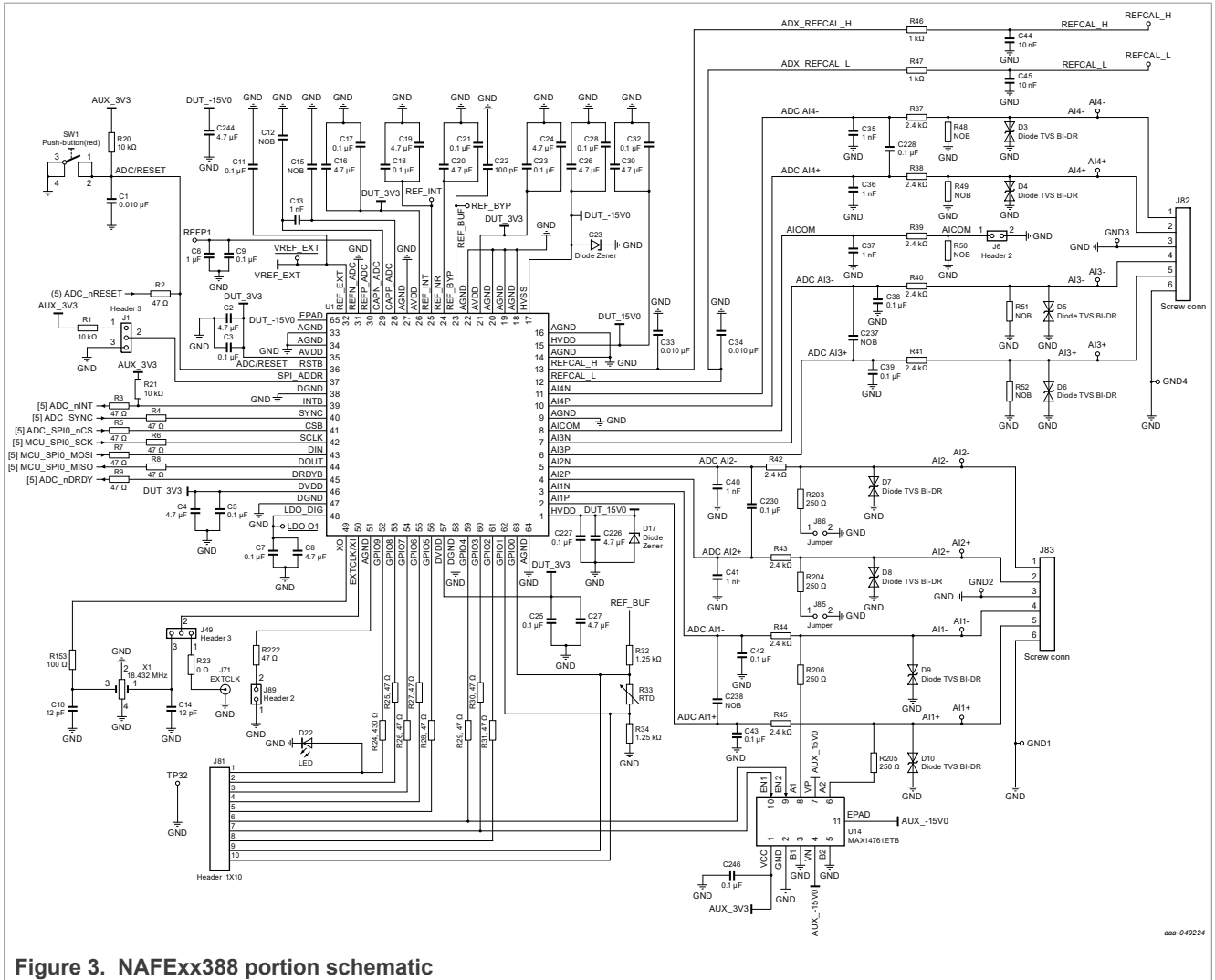

rigure 5. NAI Exx300 portion schemat

# NAFExx388 evaluation board

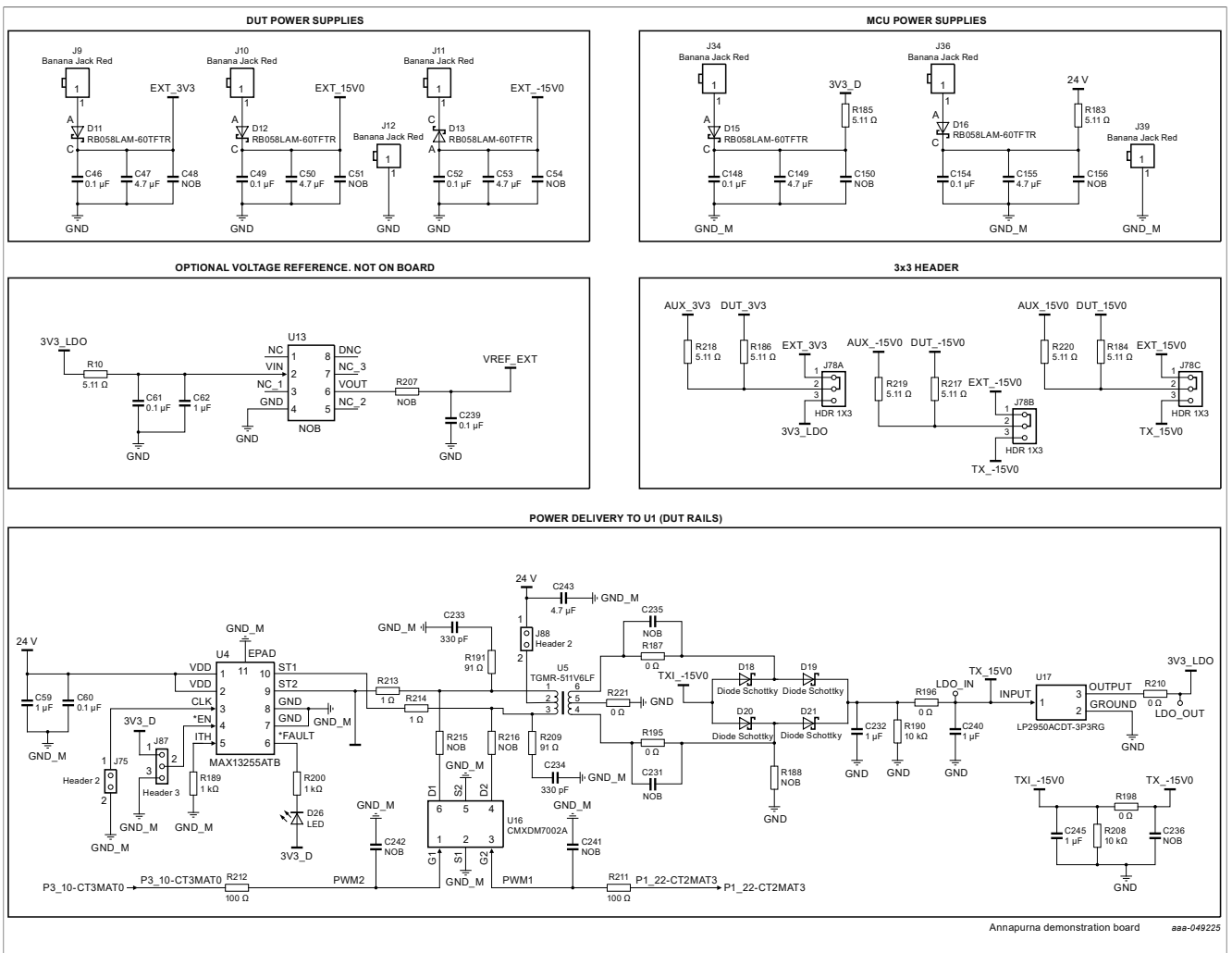

Figure 4. Power supplies portion schematic

# NAFExx388 evaluation board

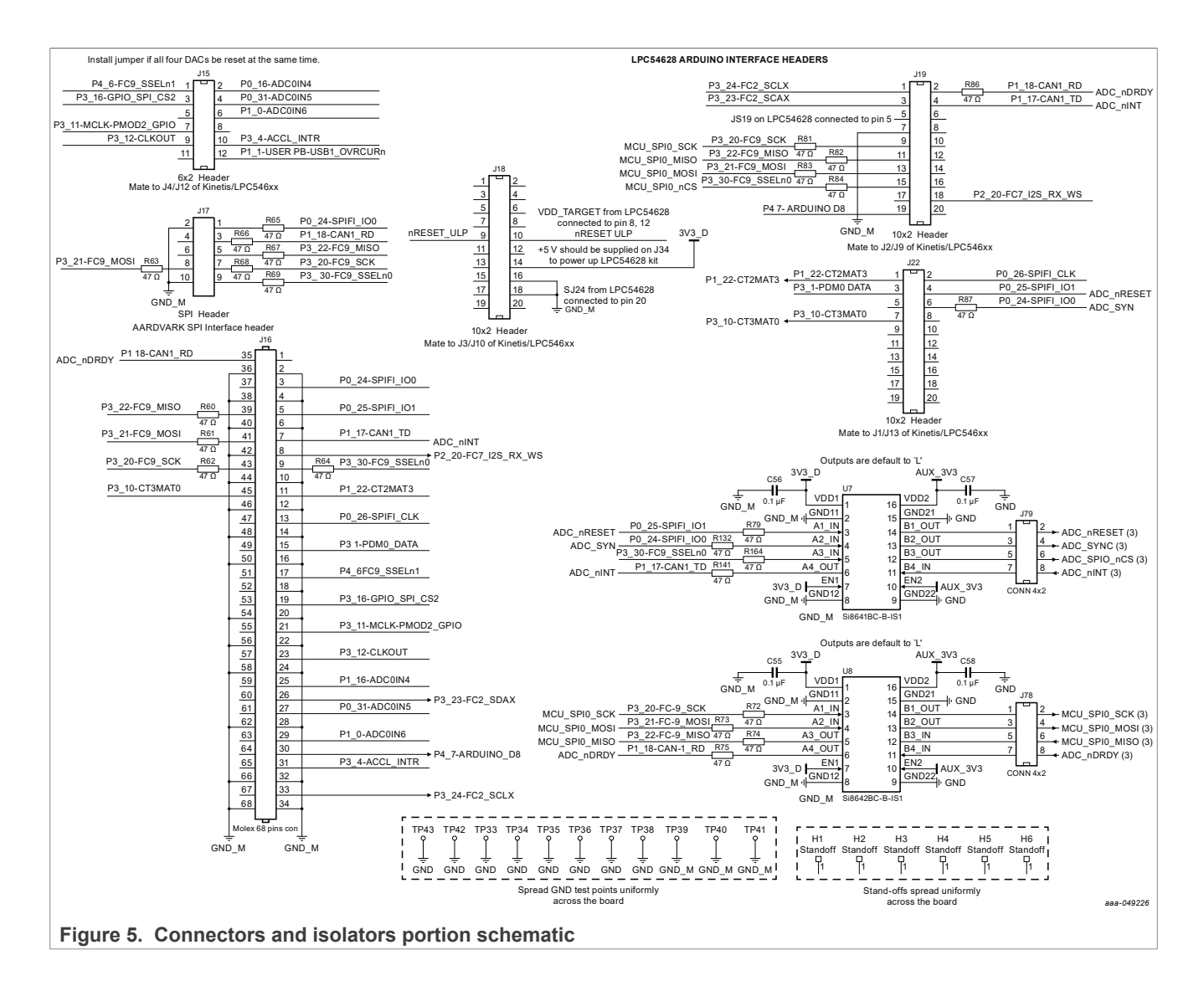

NAFExx388 evaluation board

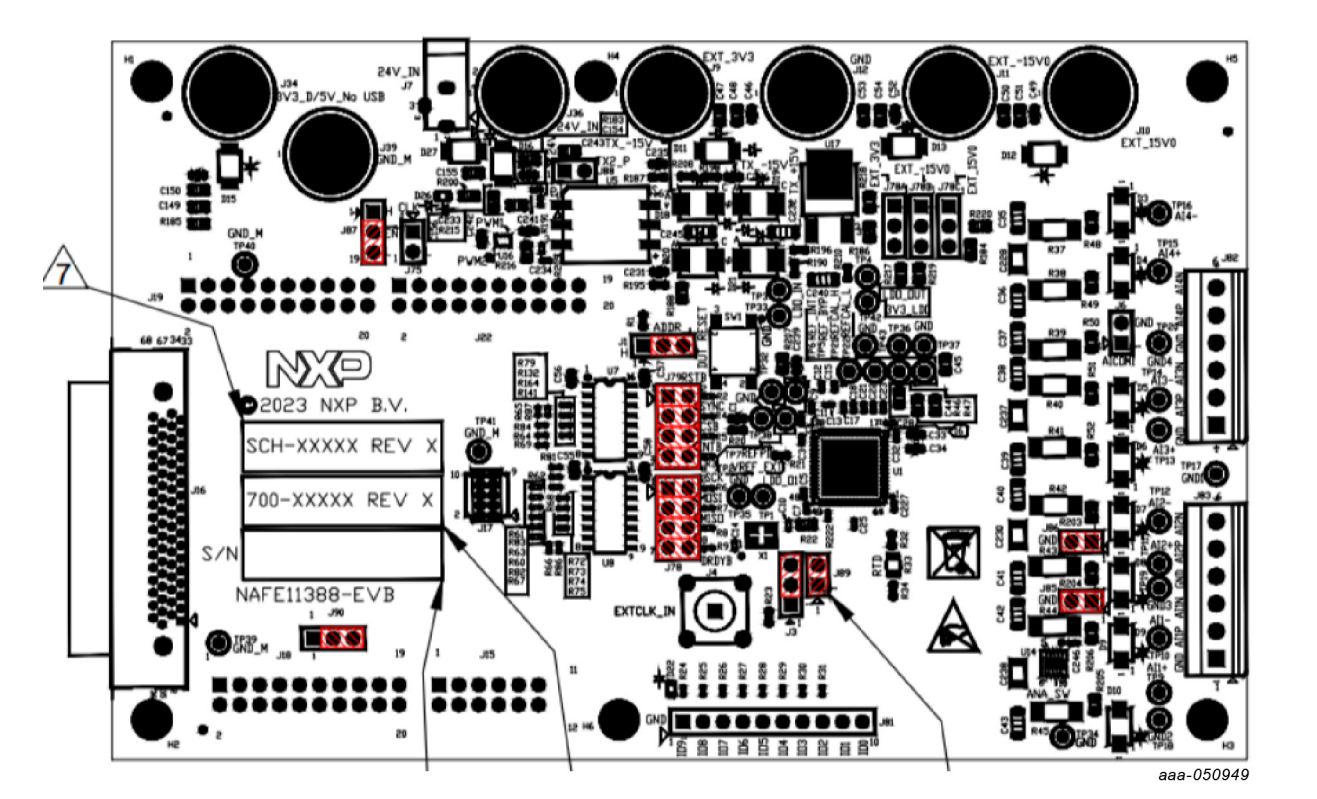

Figure 6. Component and jumpers locations

The schematic, board layout, and bill of materials for the NAFExx388 evaluation board are available at <u>http://www.nxp.com/NAFExx388-EVB.</u>

# 7 Tool interface

# 7.1 GUI installation

- Right click on the executable (SetupNAFExx388\_x.x.x), run as administrator, and follow the prompts to install the application.
- Click the Windows Start button on bottom left and find the NAFExx388\_EVB GUI application.

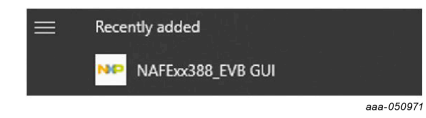

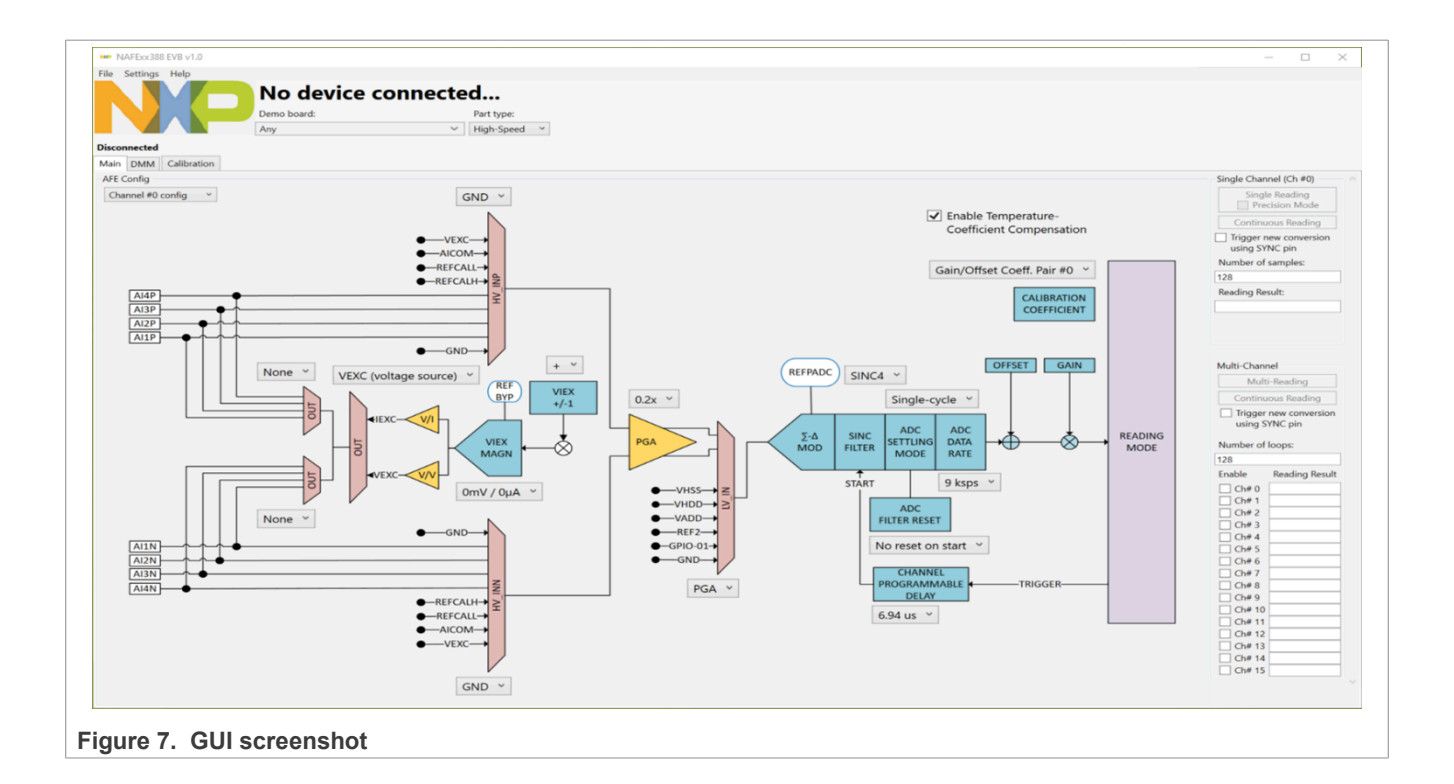

## 7.2 MCU (OM13098) board firmware update

- 1. The GUI shows an MCU Firmware Update Required message if an older firmware in the MCU board is detected as shown in Figure 8.
- 2. Click **OK** to update the firmware in the MCU board.
- 3. Press SW1 (reset button) to reset the MCU board.

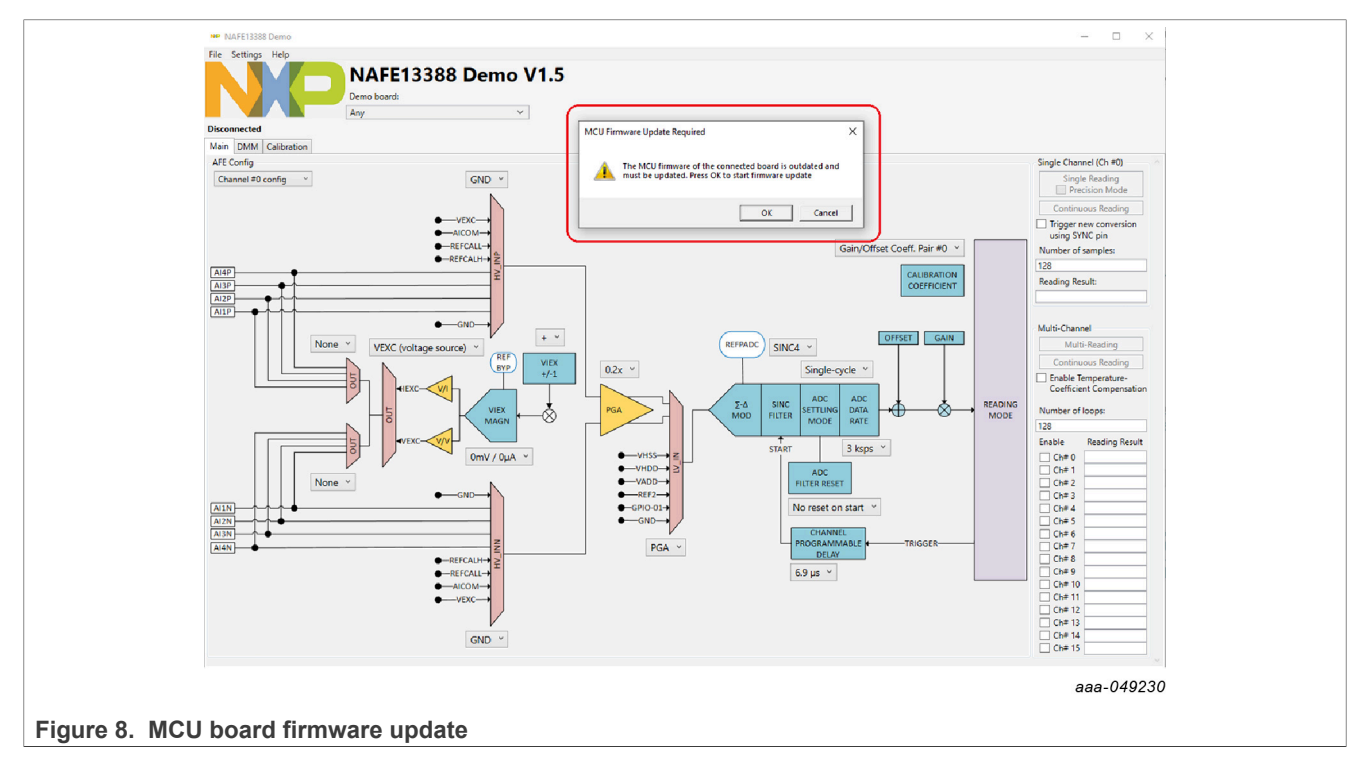

# 7.3 Connectivity check

1. Click the NAFExx388\_EVB GUI application to open the GUI. If there isn't connection with the MCU or the evaluation board, the message on the left top of GUI will be the following:

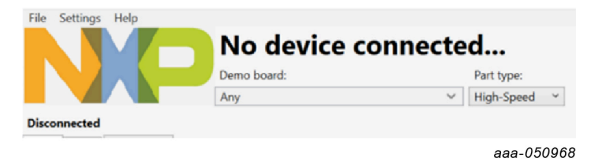

2. The label "Disconnected" indicates if the connection is established between the MCU board and the PC. Upon USB connection, the part read command is issued by the MCU, which updates the part label and type (low power or high speed) accordingly. Upon successful connection with the MCU board, the GUI will be updated with the label "Connected". Furthermore, the GUI will recognize the part number and update itself accordingly.

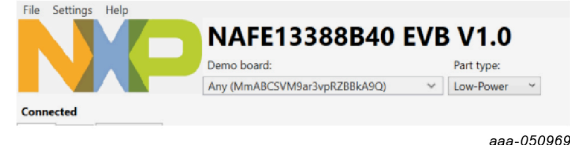

- 3. a. The part number will follow the data sheet nomenclature:
  - i. NAFE11388B40  $\rightarrow$  No VIEX, low power, factory calibration.

UM11565

© 2023 NXP B.V. All rights reserved.

- ii. NAFE71388B40  $\rightarrow$  No VIEX, high speed, factory calibration.
- iii. NAFE13388B40  $\rightarrow$  VIEX, low power, factory calibration.
- iv. NAFE73388B40  $\rightarrow$  VIEX, high speed, factory calibration.
- v. NAFE13188B40  $\rightarrow$  VIEX, low power, no factory calibration.
- 4. The NAFExx388 GUI is a smart GUI that caters to the full part family. The block diagram is updated based on the part read back, that is, the VIEX block shows up for NAFEx3388 devices only.

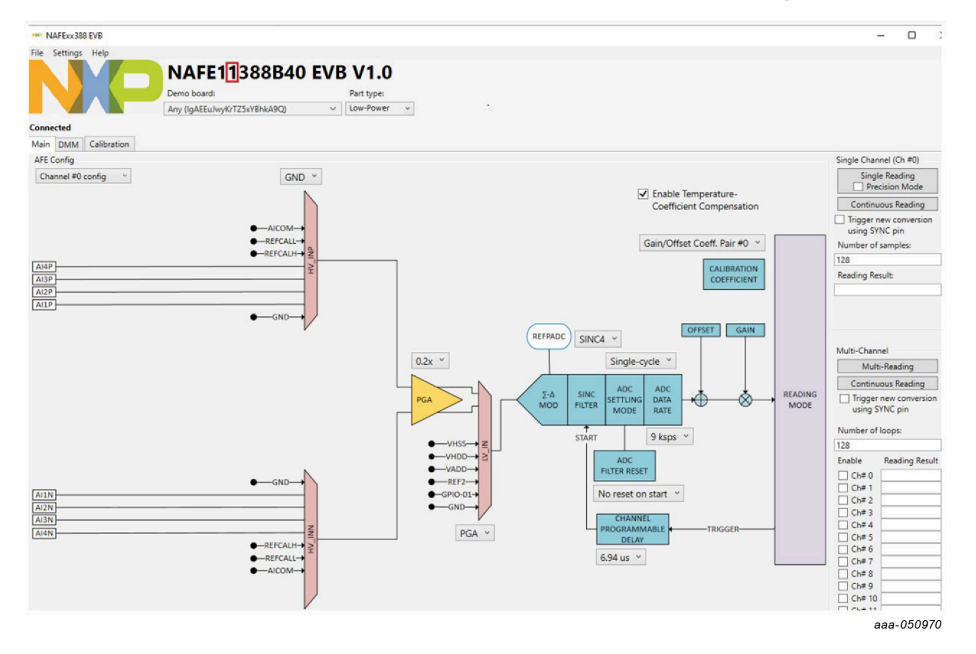

# 7.4 Using the tool

#### 7.4.1 Schematic shortcut

It is possible to open the EVKit Schematic directy from the GUI using the menu bar. Help  $\rightarrow$  EVKit Schematic.

|                           | NP NAFExx388 EVB v1.3                                                       |
|---------------------------|-----------------------------------------------------------------------------|
|                           | File Settings Help<br>About<br>EVKit Schematic<br>Demo board:<br>aea-051974 |
| Figure 9. EVKit Schematic |                                                                             |

### 7.4.2 Channel configuration

- 1. Select the channel gain using the dropdown menu of the programmable gain amplifier (PGA).
- 2. Configure the data rate, SINC filter order, and Settling mode via the corresponding dropdown menu of the ADC

### 7.4.3 Conversion modes

Five types of reading (conversion) modes are possible from the device:

- Single-Channel Single-Reading (CMD\_SS)
- Single-Channel Continuous Reading (CMD\_SC)
- Multi-Channel Single-Reading (CMD\_MS) (available in future revision)
- Multi-Channel Multi-Reading (CMD\_MM)
- Multi-Channel Continuous Reading (CMD\_MC)

Refer to the data sheet for more about these conversion modes.

- 1. Single-Channel Single-Reading
  - a. Click the **Single Reading** button after picking Inputs under test from the MUX drop-down menu.
  - b. Read the input voltage on Reading Result box.
- 2. Single-Channel Continuous Reading
  - a. Enter the number of samples required in the box and click the **Continuous Reading** button. Once the **Continuous Reading** button is clicked, a dialog box will open to pick a folder to create a .csv conversion results file on the hard drive with the number of samples requested.
- 3. Multi-Channel Multi-Reading
  - a. Preconfigure appropriate channels to be sequenced using the AFE configuration dropdown menu and enable those channel numbers accordingly under the Multi-Channel section at the bottom right of the GUI.
  - b. Click the Multi-Reading button.
  - c. Read the input voltages in Reading Result multibox.
- 4. Multi-Channel Continuous Reading
  - a. Preconfigure the appropriate channels to be sequenced using the AFE configuration dropdown menu and enable those channel numbers under the Multi-Channel section at the bottom right of the GUI.
  - b. Click the **Continuous Reading** button and wait for the dialog box to pick the folder to create a .csv conversion results file on the hard drive with the number of samples requested.

#### 7.4.4 Data-rate selection

The AI-AFE provides a flexible ADC configuration that enables the user to configure Settling mode, digital SINC filter, and data rate. As reported in the data-rate table, the data-rate output is a function of the combination of Settling mode, digital SINC filter, and data rate.

The easier way to configure the AI-AFE is:

- 1. Select the Settling mode (normal or single cycle)
- 2. Select the digital SINC filter
- 3. Select the data rate

For example, to select 9000 sps in Single-Cycle Settling mode and SINC4:

- 1. Select normal settling in the Settling mode dropdown menu.
- 2. Select SINC 4 in the filter dropdown menu.
- 3. Select 9000 sps in the data-rate dropdown menu.

# NAFExx388 evaluation board

#### Table 4. Data rate dropdown menu

|          |        | Normal settling |                 |                 |                 | Single-cycle settling |       |                 |                 |                 |                 |
|----------|--------|-----------------|-----------------|-----------------|-----------------|-----------------------|-------|-----------------|-----------------|-----------------|-----------------|
| DRO code | OSR    | SINC4           | SINC4+<br>SINC1 | SINC4+<br>SINC2 | SINC4+<br>SINC2 | SINC4+<br>SINC4       | SINC4 | SINC4+<br>SINC1 | SINC4+<br>SINC2 | SINC4+<br>SINC2 | SINC4+<br>SINC4 |
| 0        | 8      | 288000          |                 |                 |                 |                       | 72000 |                 |                 |                 |                 |
| 1        | 12     | 192000          |                 |                 |                 |                       | 48000 |                 |                 |                 |                 |
| 2        | 16     | 144000          |                 |                 |                 |                       | 36000 |                 |                 |                 |                 |
| 3        | 24     | 96000           |                 |                 |                 |                       | 24000 |                 |                 |                 |                 |
| 4        | 32     | 72000           |                 |                 |                 |                       | 18000 |                 |                 |                 |                 |
| 5        | 48     | 48000           |                 |                 |                 |                       | 12000 |                 |                 |                 |                 |
| 6        | 64     | 36000           |                 |                 |                 |                       | 9000  |                 |                 |                 |                 |
| 7        | 96     | 24000           |                 |                 |                 |                       | 6000  |                 |                 |                 |                 |
| 8        | 128    | 18000           |                 |                 |                 |                       | 4500  |                 |                 |                 |                 |
| 9        | 192    | 12000           |                 |                 |                 |                       | 3000  |                 |                 |                 |                 |
| 10       | 256    | 9000            |                 |                 |                 |                       | 2250  |                 |                 |                 |                 |
| 11       | 384    | 6000            |                 |                 |                 |                       | 1500  |                 |                 |                 |                 |
| 12       | 512    |                 | 4500.00         | 4500.00         | 4500.00         | 4500.00               |       | 2250.00         | 1500.00         | 1125.00         | 900.00          |
| 13       | 768    |                 | 3000.00         | 3000.00         | 3000.00         | 3000.00               |       | 1500.00         | 1000.00         | 750.00          | 600.00          |
| 14       | 1024   |                 | 2250.00         | 2250.00         | 2250.00         | 2250.00               |       | 1125.00         | 750.00          | 562.50          | 450.00          |
| 15       | 2048   |                 | 1125.00         | 1125.00         | 1125.00         | 1125.00               |       | 562.50          | 375.00          | 281.25          | 225.00          |
| 16       | 4096   |                 | 562.50          | 562.50          | 562.50          | 562.50                |       | 281.25          | 187.50          | 140.63          | 112.50          |
| 17       | 5760   |                 | 400.00          | 400.00          | 400.00          | 400.00                |       | 200.00          | 133.33          | 100.00          | 80.00           |
| 18       | 7680   |                 | 300.00          | 300.00          | 300.00          | 300.00                |       | 150.00          | 100.00          | 75.00           | 60.00           |
| 19       | 11520  |                 | 200.00          | 200.00          | 200.00          | 200.00                |       | 100.00          | 66.67           | 50.00           | 40.00           |
| 20       | 23040  |                 | 100.00          | 100.00          | 100.00          | 100.00                |       | 50.00           | 33.33           | 25.00           | 20.00           |
| 21       | 38400  |                 | 60.00           | 60.00           | 60.00           | 60.00                 |       | 30.00           | 20.00           | 15.00           | 12.00           |
| 22       | 46080  |                 | 50.00           | 50.00           | 50.00           | 50.00                 |       | 25.00           | 16.67           | 12.50           | 10.00           |
| 23       | 76800  |                 | 30.00           | 30.00           | 30.00           | 30.00                 |       | 15.00           | 10.00           | 7.50            | 6.00            |
| 24       | 92160  |                 | 25.00           | 25.00           | 25.00           | 25.00                 |       | 12.50           | 8.33            | 6.25            | 5.00            |
| 25       | 115200 |                 | 20.00           | 20.00           | 20.00           | 20.00                 |       | 10.00           | 6.67            | 5.00            | 4.00            |
| 26       | 153600 |                 | 15.00           | 15.00           | 15.00           | 15.00                 |       | 7.50            | 5.00            | 3.75            | 3.00            |
| 27       | 230400 |                 | 10.00           | 10.00           | 10.00           | 10.00                 |       | 5.00            | 3.33            | 2.50            | 2.00            |
| 28       | 307200 |                 | 7.50            | 7.50            | 7.50            | 7.50                  |       | 3.75            | 2.50            | 1.88            | 1.50            |

#### Table 5. Calibration coefficients table

| CHANNEL POINTER/    |                                                |              |            |
|---------------------|------------------------------------------------|--------------|------------|
| GAIN OFFSET POINTER | PGA SETTING                                    | OFFSET COEFF | GAIN COEFF |
| 0                   | PGA0: Channel gain = 0.2 V/V SINGLE ENDED AIxP | 0x0000FD     | 0x7EC2EA   |
| 1                   | PGA1: Channel gain = 0.4 V/V SINGLE ENDED AlxP | 0x0000FA     | 0x7EC43D   |
| 2                   | PGA2: Channel gain = 0.8 V/V SINGLE ENDED AlxP | 0x0000FA     | 0x7EC0BB   |
| 3                   | PGA3: Channel gain = 1.0 V/V SINGLE ENDED AlxP | 0x000000     | 0x800000   |
| 4                   | PGA5: Channel gain = 2.0 V/V SINGLE ENDED AlxP | 0x000000     | 0x800000   |
| 5                   | PGA7: Channel gain = 4.0 V/V SINGLE ENDED AlxP | 0x000000     | 0x800000   |
| 6                   | PGA8: Channel gain = 8.0 V/V SINGLE ENDED AIXP | 0x000000     | 0x800000   |
| 7                   | PGA9: Channel gain = 16 V/V SINGLE ENDED AlxP  | 0x000000     | 0x800000   |
| 8                   | PGA0: Channel gain = 0.2 V/V SINGLE ENDED AIxN | 0x0000FC     | 0x7EC25C   |
| 9                   | PGA1: Channel gain = 0.4 V/V SINGLE ENDED AlxN | 0x0000FF     | 0x7EC3F2   |
| 10                  | PGA2: Channel gain = 0.8 V/V SINGLE ENDED AlxN | 0x0000FF     | 0x7EC089   |
| 11                  | PGA3: Channel gain = 1.0 V/V SINGLE ENDED AlxN | 0x000000     | 0x800000   |
| 12                  | PGA5: Channel gain = 2.0 V/V SINGLE ENDED AIxN | 0x000000     | 0x800000   |
| 13                  | PGA7: Channel gain = 4.0 V/V SINGLE ENDED AlxN | 0x000000     | 0x800000   |
| 14                  | PGA8: Channel gain = 8.0 V/V SINGLE ENDED AIXN | 0x000000     | 0x800000   |
| 15                  | PGA9: Channel gain = 16 V/V SINGLE ENDED AlxN  | 0x000000     | 0x800000   |

© 2023 NXP B.V. All rights reserved.

## 7.4.5 System and GPIOs configuration

It is possible to manage some settings of the ADC system through the System/GPIO view.

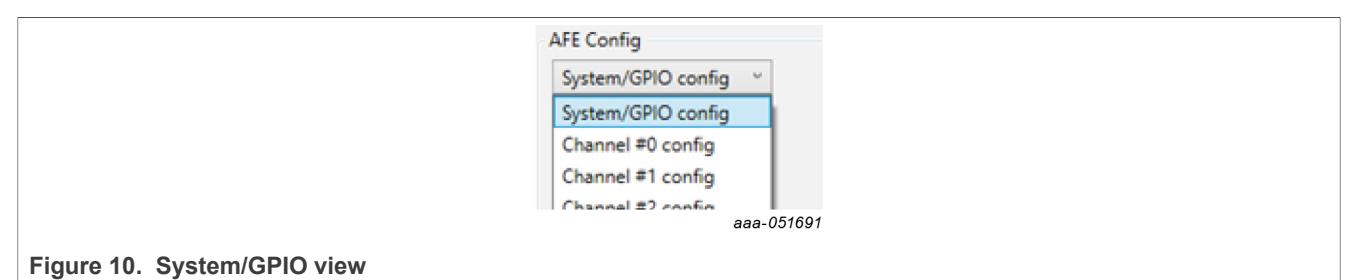

The settings that are possible to change are:

- Reference selection for REF\_BYP and REFPADC
- ADC Data BIT, 24 or 16 bits
- Clock selection: Internal, External, or Crystal
- Data ready signal behavior

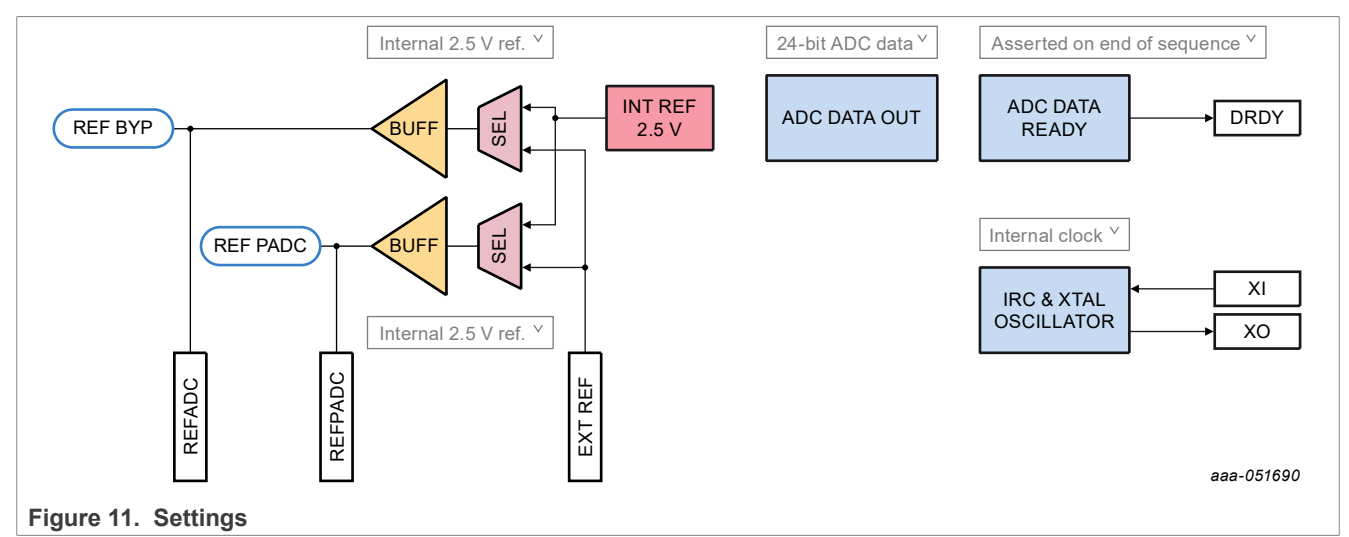

The NAFE has ten GPIOs, manageable from the GUI, in Output and Input modes.

The GPIOs are schematized on the GUI as an array of settings.

NAFExx388 evaluation board

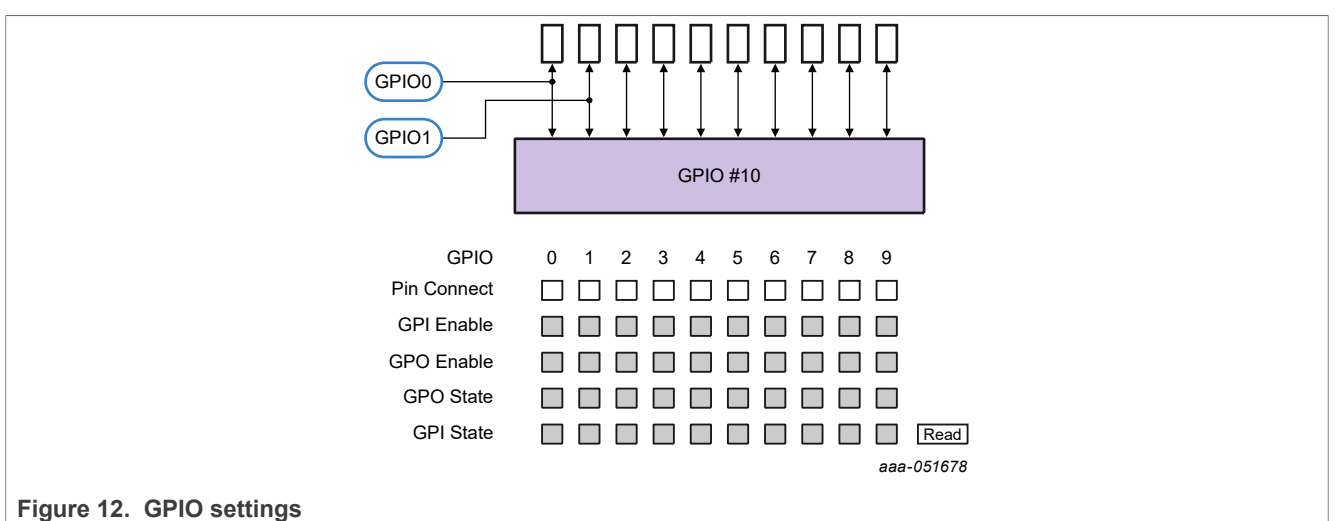

rigure 12. GFIO settings

The bits that can be accessed from this matrix are:

- Pin Connect: Should be enabled to use the connected pins as GPIOs.
- GPI/GPO Enable: Depending on the desired functionality, GPI/GPO must be enabled.
- GPO State: Enable or disable this cell to put 1 or 0 on the selected GPIOs.
- GPI State: Click the Read button to update the cell states of the GPIOs set as Input.

#### 7.4.6 DMM view

The DMM tab is a simple interface used to view the data acquired (Continuous mode) as a function of time.

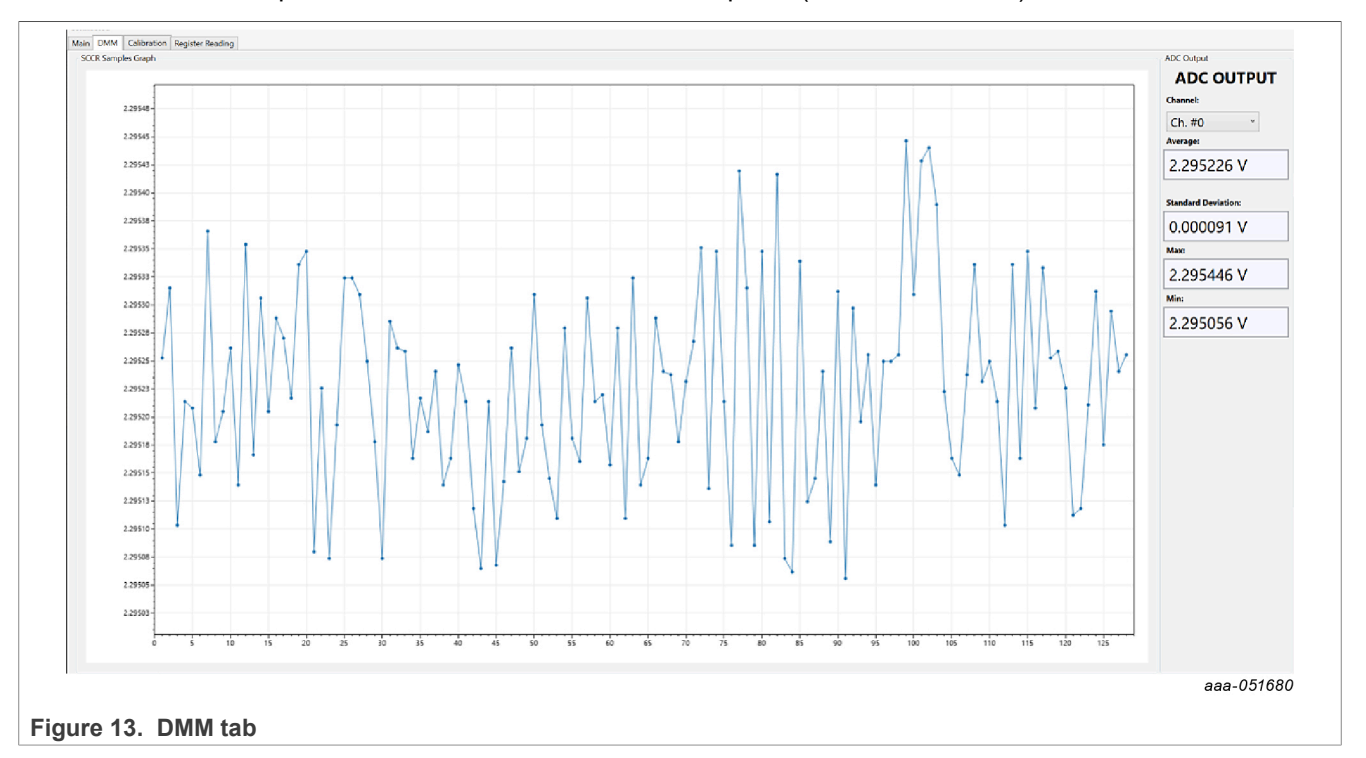

## 7.4.7 Register Reading tab

In the Register Reading tab, it is possible to read some registers of the device, system registers, and channelbased registers, in case a channel-based register is needed to select the register requested in the channel's selector.

| Connected                                                                                                    |                                                                                                    |                                                      |
|----------------------------------------------------------------------------------------------------|----------------------------------------------------------------------------------------------------|------------------------------------------------------|
| Main DMM Calibration Register Reading                                                                                                    |                                                                                                    |                                                      |
| Lain CDA4     Cathering Solution Reading       Charred Solution (Ch. et )        CH_CONFG0     0x4010       CH_CONFG0     0x4010       CH_CONFG0     0x4010       CH_CONFG0     0x4010       CH_CONFG0     0x4010       CH_CONFG0     0x4010       CH_CONFG0     0x4010       CH_CONFG0     0x4010       Stand     0x4010 | 6/H0_C0MH60<br>00000<br>6/H0_C0MH61<br>00000<br>6/H0_C0MH62<br>6/H0_D0A<br>6/H0_D0A<br>6/H | 595_COM#103<br>0x110<br>995_SIANUS<br>0x2100<br>Read |
|                                                                                                    |                                                                                                    |                                                      |
|                                                                                                    |                                                                                                    | aaa-051689                                           |
| Figure 14. Register Reading                                                                                                    |                                                                                                    |                                                      |

# 7.4.8 Calibration tab

Follow the instructions present in the Calibration tab to perform a calibration of the device. The selected Gain/ Offset registers will be written and updated according to the procedure.

| N                         | lain DMM                                                                                          | Calibration                                                | Register Reading        |                   |                |                            |     |
|---------------------------|---------------------------------------------------------------------------------------------------|------------------------------------------------------------|-------------------------|-------------------|----------------|----------------------------|-----|
|                           | Guided Calibr<br>Channel:<br>Ch. #0<br>Calibration G<br>Gain/Offset<br>PGA Configu<br>PGA = 0.2 V | ain/Offset Co<br>Coeff. Pair #<br>ration:<br>//V (±10V sin | oefficient Pair#:<br>•0 | e setting) ×      |                |                            |     |
|                           | Select chanr                                                                                      | el, calibrati                                              | ion coefficient pair#   | and PGA gain to   | o calibrate, t | then click 'Next'.<br>Next |     |
|                           | AFE Gain/Off:                                                                                     | set Reset                                                  |                         |                   |                |                            |     |
|                           | Reset all 16 g                                                                                    | ain/offset co                                              | pefficients to defaults | Gain=1, Offset=   | 0):            |                            |     |
|                           | 1                                                                                                 | Reset All Gair                                             | n/Offset Coefficients   | To Default        |                |                            |     |
|                           | Reset the AFI                                                                                     | E and reload                                               | factory-calibrated co   | efficients from O | TP:            |                            |     |
|                           |                                                                                                   |                                                            | AFE Reset               |                   |                |                            |     |
|                           |                                                                                                   |                                                            |                         |                   |                | aaa-0516                   | 579 |
| Figure 15. Calibration ta | ab                                                                                                |                                                            |                         |                   |                |                            |     |

# 7.5 Application test cases

### 7.5.1 Single-Channel Reading (SCR) example

1. Select which channel configuration (channel #0 - #16 config) will be used to read the voltage in the AFE Config dropdown menu.

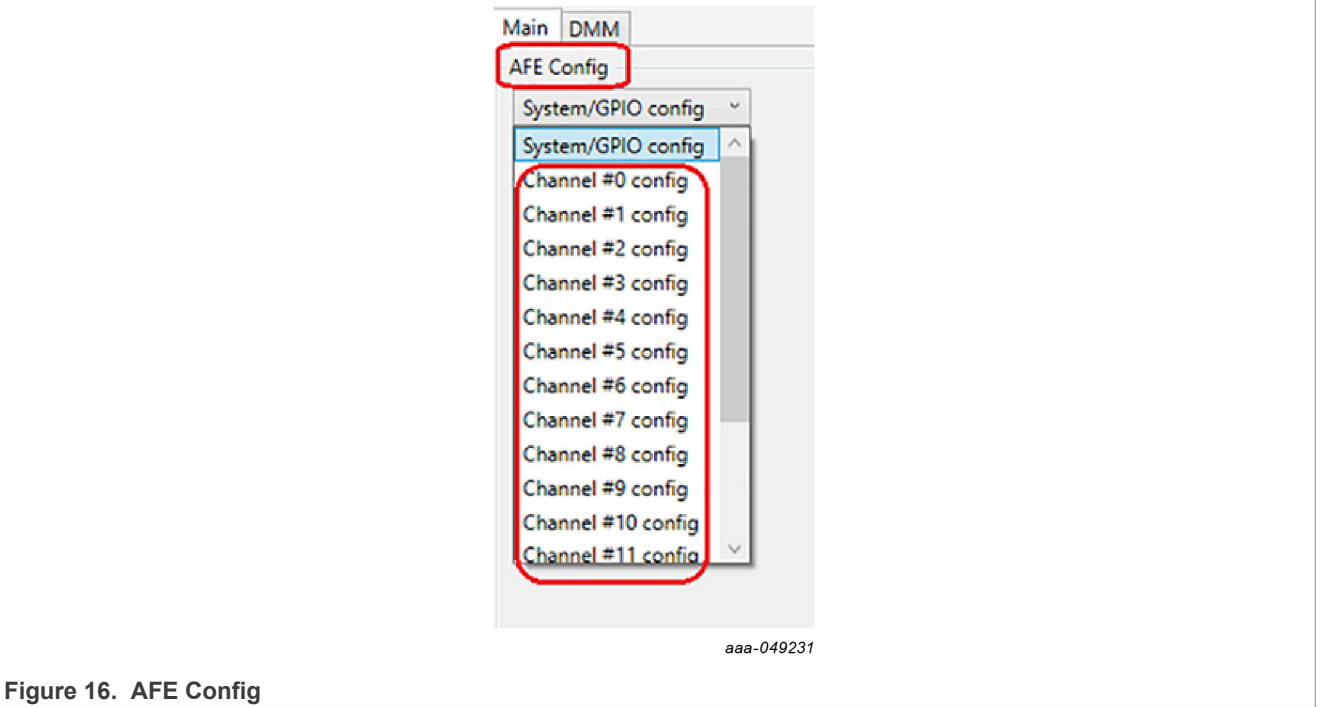

2. Select input channels from the MUX dropdown menu (HV\_INP, HV\_INV).

UM11565 User manual © 2023 NXP B.V. All rights reserved.

## NAFExx388 evaluation board

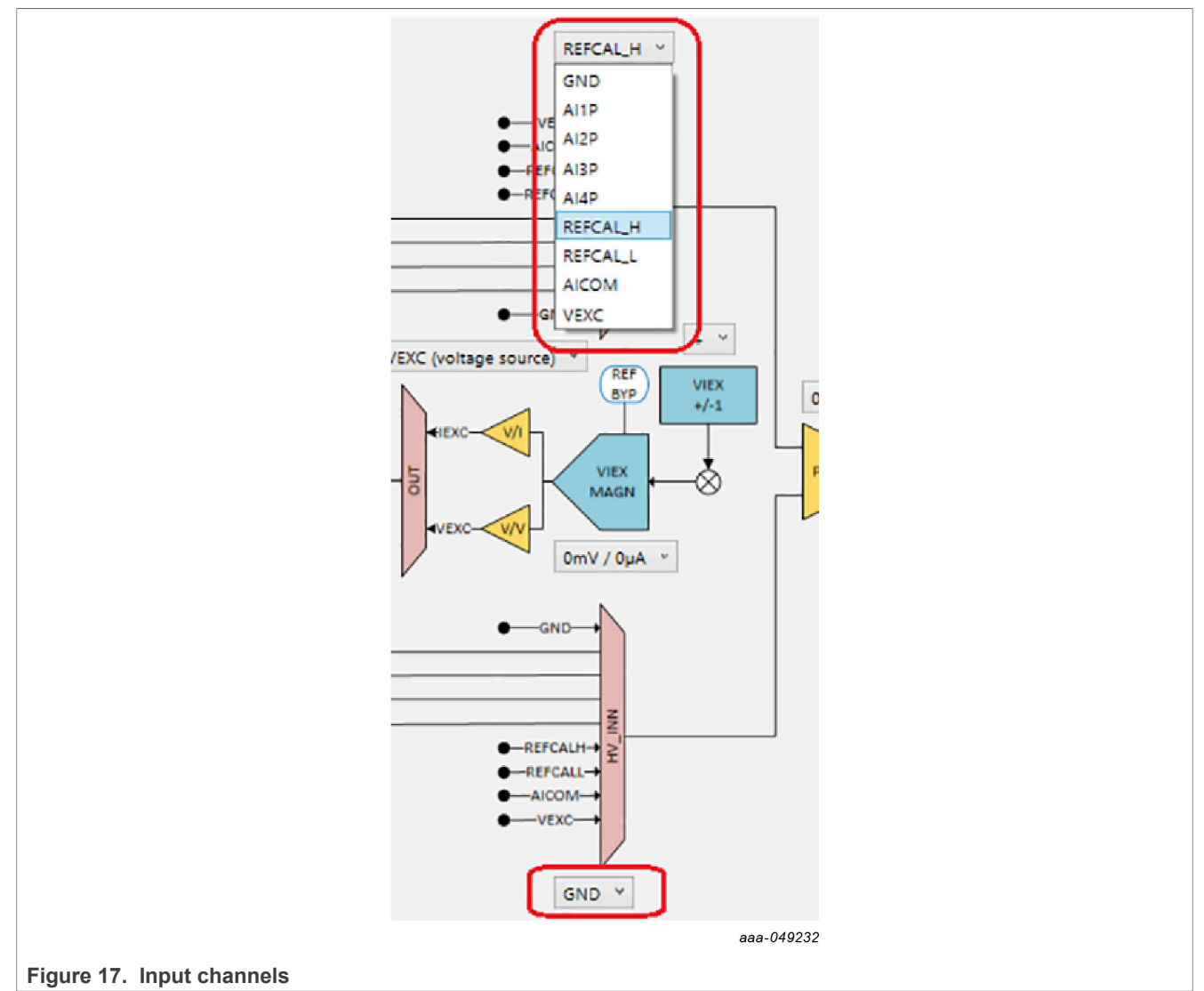

3. Select PGA, SINC FILTER, ADC SETTING MODE, ADC DATA RATE, CHANNEL PROGRAM DELAY, and CALIBRATION COEFFICIENT settings in the dropdown menus.

NAFExx388 evaluation board

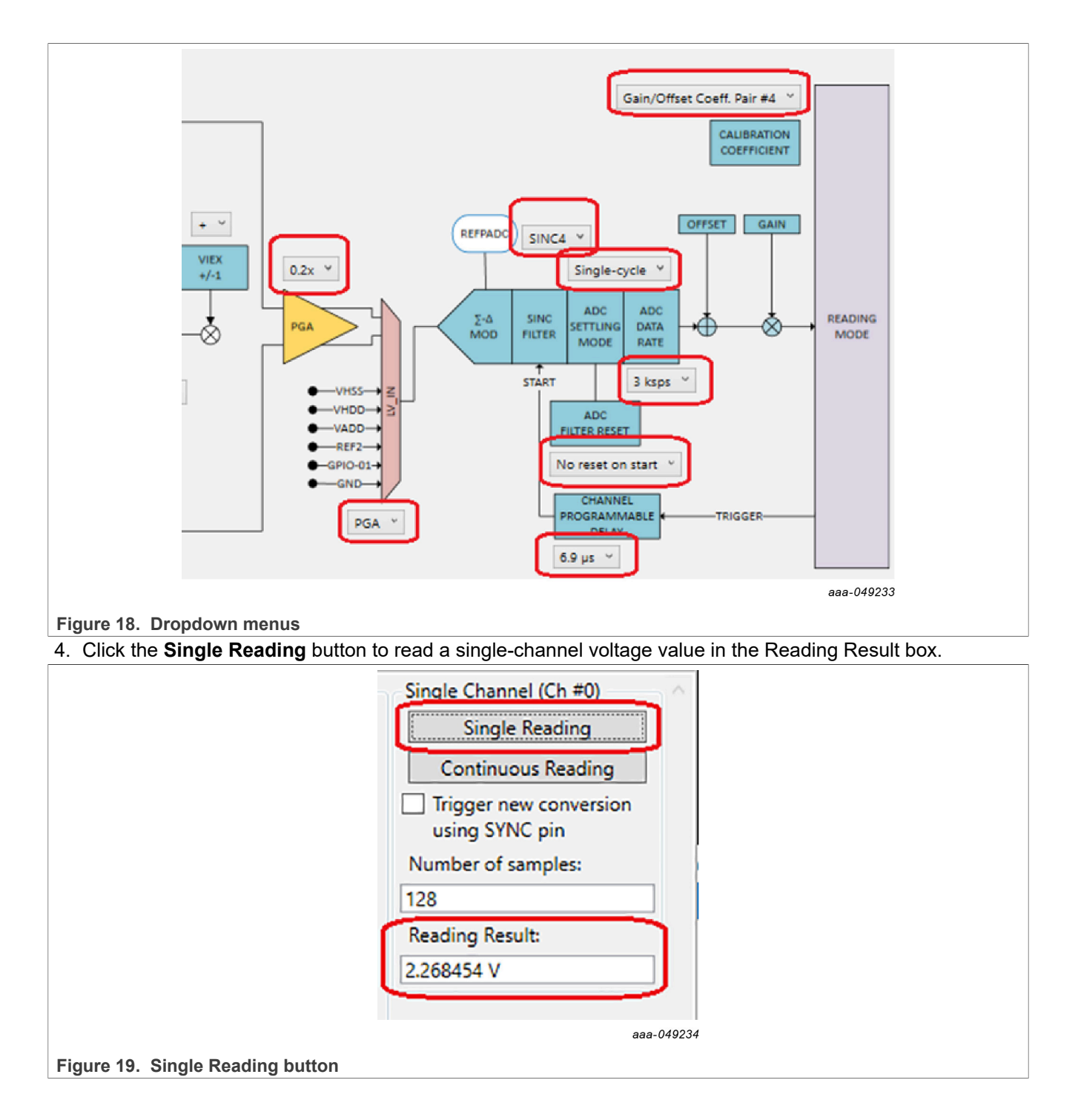

### 7.5.2 Single-Channel Continuous Reading (SCCR) example

- 1. Follow steps 1 through 3 described in <u>Section 7.5.1</u>.
- 2. Key in the number in the Number of samples box.

| Single Channel (Ch #0)                   |
|------------------------------------------|
| Single Reading                           |
| Continuous Reading                       |
| Trigger new conversion<br>using SYNC pin |
| Number of samples:                       |
| 128                                      |
| Reading Result:                          |
|                                          |
|                                          |

## Figure 20. Number of samples

3. Click the **Continuous Reading** button to read in Single Channel multiple-voltage values, and export data in the .csv file.

| nts v < Continuous Reading<br>mt: SCCR_128samples.csv v v v v v v v v v v v v v v v v v v | ts                                                                                  |             |            | Single Channel (Ch #0)                                                                                     |
|-------------------------------------------------------------------------------------------|-------------------------------------------------------------------------------------|-------------|------------|----------------------------------------------------------------------------------------------------|
|                                                                                           | nts v <<br>me: SCCR_128samples.csv<br>/pe: CSV (Comma-Separated Value file) (*.csv) | Save Cancel | ><br>><br> | Continuous Reading Trigger new conversion using SYNC pin Number of samples: 128 Reading Result: 2.268365 V |

Figure 21. Continuous Reading button

4. Open the .csv file to see number of voltage values.

UM11565

26 / 51

# NAFExx388 evaluation board

| -           | A            | В    | С           | D               | E           | F |
|-------------|--------------|------|-------------|-----------------|-------------|---|
| 1           | Sample #     | Ch # | Value (hex) | Value (decimal) | Voltage (V) |   |
| 2           | 0            | 0    | 0B9D3C      | 761148          | 2.268398    |   |
| 3           | 1            | 0    | 0B9D2A      | 761130          | 2.268344    |   |
| 4           | 2            | 0    | 0B9D2C      | 761132          | 2.268350    |   |
| 5           | 3            | 0    | 0B9D3F      | 761151          | 2.268407    |   |
| 6           | 4            | 0    | 0B9D3D      | 761149          | 2.268401    |   |
| 7           | 5            | 0    | 0B9D2C      | 761132          | 2.268350    |   |
| 8           | 6            | 0    | 0B9D3C      | 761148          | 2.268398    |   |
| 9           | 7            | 0    | 0B9D1E      | 761118          | 2.268308    |   |
| 10          | 8            | 0    | 0B9D29      | 761129          | 2.268341    |   |
| 1           | I 9          | 0    | 0B9D40      | 761152          | 2.268410    |   |
| 12          | 2 10         | 0    | 0B9D3C      | 761148          | 2.268398    |   |
| - 13        | 3 11         | 0    | 0B9D22      | 761122          | 2.268320    |   |
| 14          | 4 12         | 0    | 0B9D3F      | 761151          | 2.268407    |   |
| -15         | 5 13         | 0    | 0B9D34      | 761140          | 2.268374    |   |
| -16         | 5 <b>1</b> 4 | 0    | 0B9D48      | 761160          | 2.268434    |   |
| 17          | 7 15         | 0    | 0B9D42      | 761154          | 2.268416    |   |
| 18          | 3 16         | 0    | 0B9D2C      | 761132          | 2.268350    |   |
| re 22. Volt | age values   |      |             |                 |             |   |

UM11565 User manual

# NAFExx388 evaluation board

### 7.5.3 Multi-Channel Reading (MCR) example

1. Select multiple channels by clicking in the Enable checkboxes.

| Multi       | -Reading       |
|-------------|----------------|
| Multi       | -rreading      |
| Continue    | ous Reading    |
| Enable Te   | mperature-     |
| Coefficier  | nt Compensatio |
| Number of I | oops:          |
| 128         |                |
| Enable      | Reading Result |
| 🗸 Ch# 0     |                |
| 🗸 Ch# 1     |                |
| 🗸 Ch# 2     |                |
| 🗸 Ch# 3     |                |
| 🗸 Ch# 4     |                |
| ✓ Ch# 5     |                |
| 🖌 Ch# 6     |                |
| 🗸 Ch# 7     |                |
| ✓ Ch# 8     |                |
| ✓ Ch# 9     |                |
| ✓ Ch# 10    |                |
| ✓ Ch# 11    |                |
| ✓ Ch# 12    |                |
| ✓ Ch# 13    |                |
| ✓ Ch# 14    |                |
|             |                |

#### Figure 23. Select channels

2. Select the enabled channel configuration (channel #0 - #16 config) one by one in the AFE Config dropdown menu.

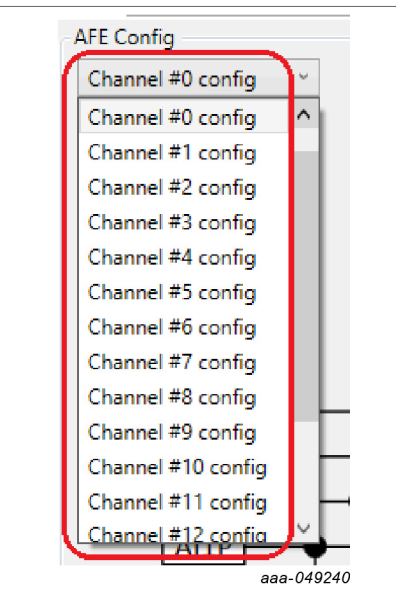

## Figure 24. Channel configuration

3. Select input channels from the MUX dropdown menu (HV\_INP, HV\_INV).

## NAFExx388 evaluation board

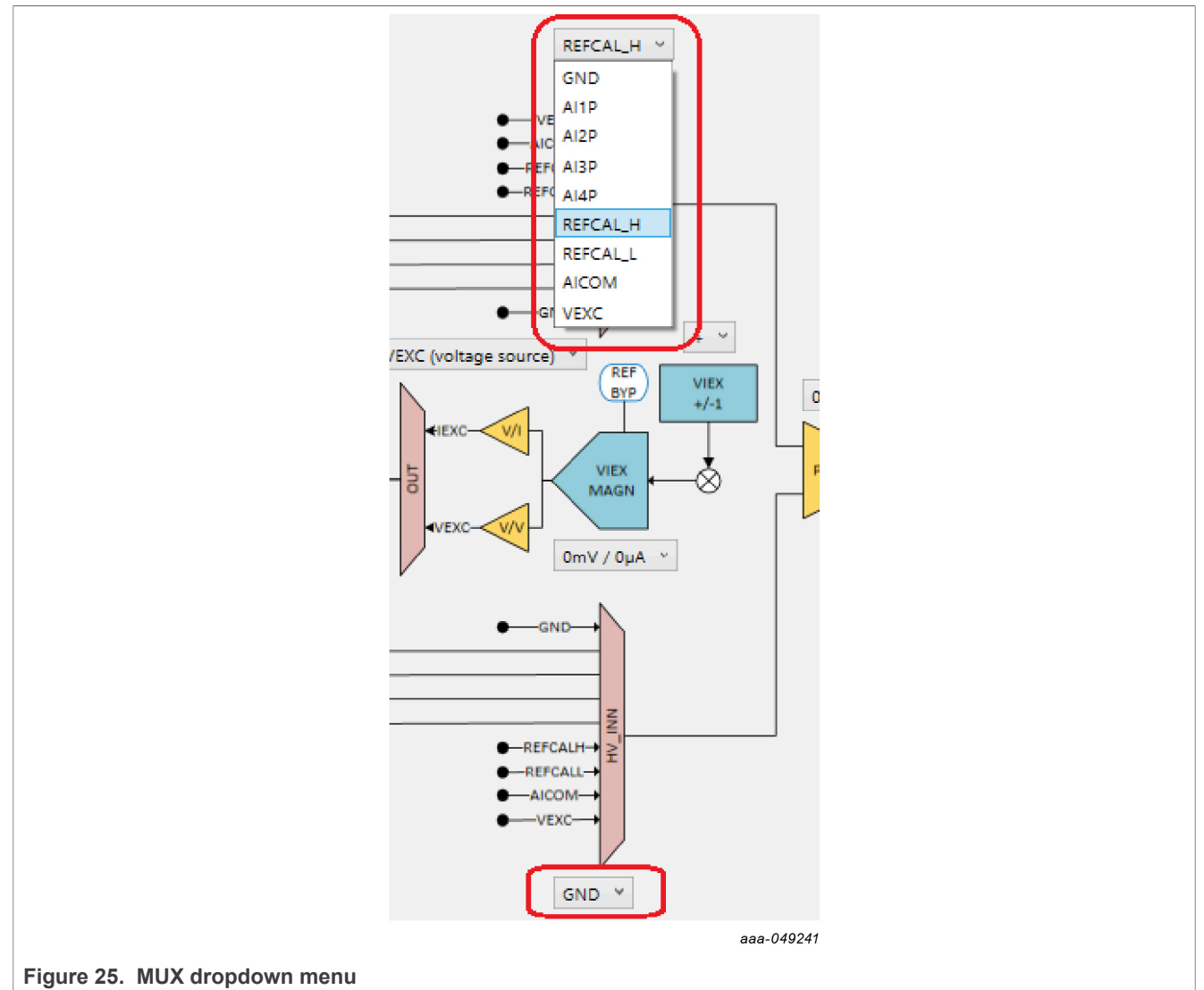

4. Select PGA, SINC FILTER, ADC SETTING MODE, ADC DATA RATE, CHANNEL PROGRAM DELAY and CALIBRATION COEFFICIENT settings for each channel configuration in the dropdown menus.

NAFExx388 evaluation board

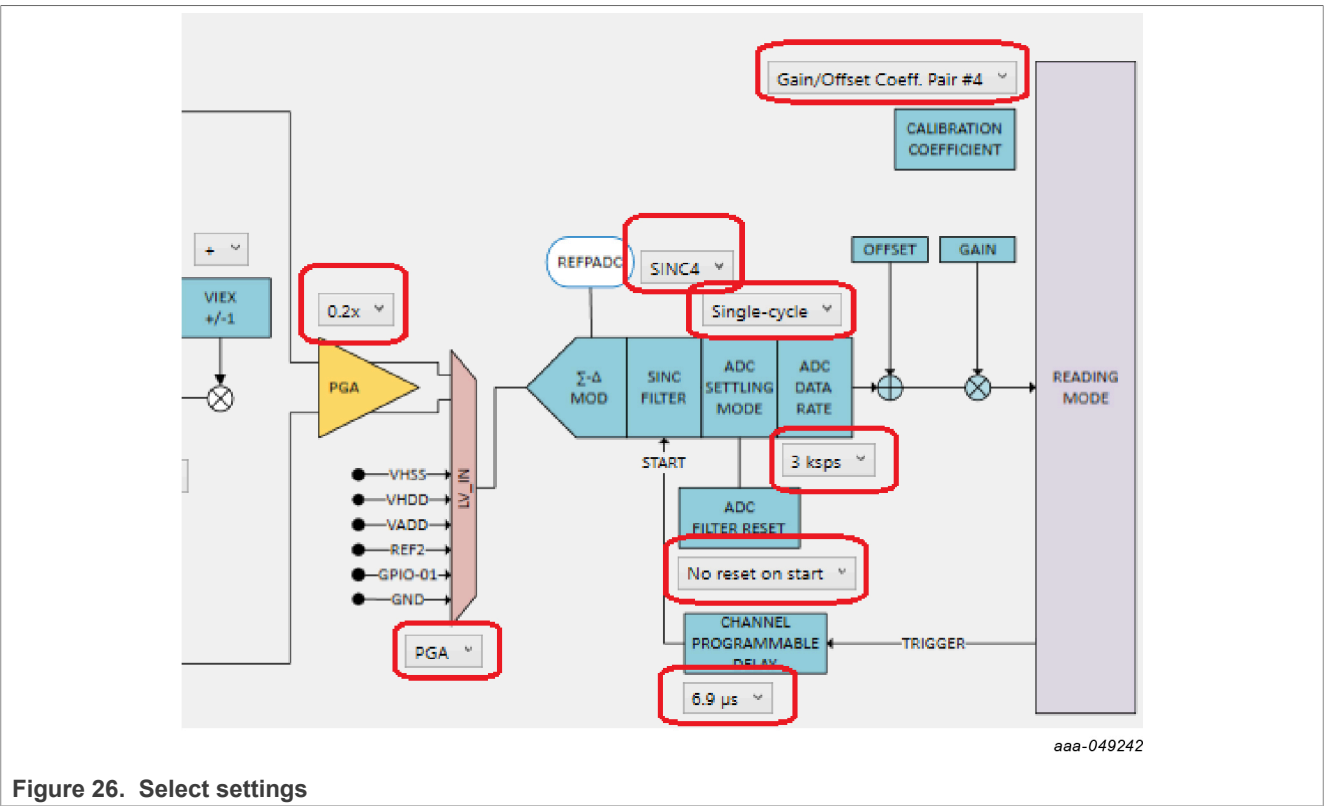

5. Click the **Multi-Reading** button to read the voltage value in multiple channels in the Reading Result boxes.

# NAFExx388 evaluation board

|                                | Multi-Chann<br>Continu<br>Trigger<br>using S<br>Number of | nel<br>i-Reading<br>ious Reading<br>new conversion<br>YNC pin<br>loops: |  |
|--------------------------------|-----------------------------------------------------------|-------------------------------------------------------------------------|--|
|                                | 128                                                       |                                                                         |  |
|                                | Enable                                                    | Reading Result                                                          |  |
|                                | ✓ Ch# 0                                                   | 2.295387 V                                                              |  |
|                                | ✓ Ch# 1                                                   | 0.199655 V                                                              |  |
|                                | ✓ Ch# 2                                                   | -17.834526 V                                                            |  |
|                                | 🖌 Ch# 3                                                   | 15.782898 V                                                             |  |
|                                | ✓ Ch# 4                                                   | 3.246683 V                                                              |  |
|                                | ✓ Ch# 5                                                   | 1.253469 V                                                              |  |
|                                | 🗸 Ch# 6                                                   | 1.253995 V                                                              |  |
|                                | 🗸 Ch# 7                                                   | 2.295870 V                                                              |  |
|                                | ✓ Ch# 8                                                   | 0.199637 V                                                              |  |
|                                | 🖌 Ch# 9                                                   | 2.295724 V                                                              |  |
|                                | ✓ Ch# 10                                                  | 0.199538 V                                                              |  |
|                                | ✓ Ch# 11                                                  | -17.819176 V                                                            |  |
|                                | ✓ Ch# 12                                                  | 15.780098 V                                                             |  |
|                                | ✓ Ch# 13                                                  | 15.783051 V                                                             |  |
|                                | ✓ Ch# 14                                                  | 3.246491 V                                                              |  |
|                                | ✓ Ch# 15                                                  | 1.253829 V                                                              |  |
| Figure 27 Multi-Reading button |                                                           |                                                                         |  |

#### Figure 27. Multi-Reading button

# 7.5.4 Multi-Channel Continuous Reading (MCCR) example

- 1. Follow steps 1 through 3 as described in Section 7.5.3.
- 2. Key in the number in the Number of loops box.

|                           | Multi-Channel                                   |
|---------------------------|-------------------------------------------------|
|                           | Multi-Reading                                   |
|                           | Continuous Reading                              |
|                           | Enable Temperature-<br>Coefficient Compensation |
| ſ                         | Number of loops:                                |
|                           | 128                                             |
|                           | Enable Reading Result                           |
|                           | aaa-049244                                      |
| Figure 29 Number of Joons |                                                 |

#### Figure 28. Number of loops

3. Click the **Continuous Reading** button to read the voltage values of multiple channels and export data in the .csv file.

| ic                                                    | Multi-Channel                                                                                   |
|-------------------------------------------------------|-------------------------------------------------------------------------------------------------|
| icrosoft Teams Chat Files                             | Multi-Reading                                                                                   |
| XL41135                                               | Continuous Reading                                                                              |
| Хр                                                    | Enable Temperature-                                                                             |
| nared with Everyone                                   | Number of loops:                                                                                |
| P28334                                                | 128                                                                                             |
| ) Objects                                             | Enable Reading Result                                                                           |
| esktop                                                | ✓ Ch# 0 2.265993 V                                                                              |
| ocuments                                              | ✓ Ch# 1 0.197226 V                                                                              |
| File name: MSSR_128samples.csv                        | <ul> <li>✓ Ch# 2 0.000128 ∨</li> <li>✓ Ch# 3 -0.891966 ∨</li> <li>✓ Ch# 4 0.000152 ∨</li> </ul> |
| ive as type: CSV (Comma-Separated Value file) (*.csv) | ✓ Ch# 5 -0.000340 V                                                                             |
|                                                       | ✓ Ch# 6 0.491926 V                                                                              |
| olders                                                | Save Cancel ✓ Ch# 7 0.000128 V                                                                  |
|                                                       |                                                                                                 |
|                                                       | ✓ Ch# 10 0.000158 V                                                                             |
| ADC                                                   | ✓ Ch# 11 2.265990 V                                                                             |
| FILTER RESET                                          | ✓ Ch# 12 0.197235 V                                                                             |
| THEFEN NESET                                          | Ch# 14 0.000206 V                                                                               |
| No reset on start                                     | ✓ Ch# 19 0.000060 V                                                                             |
| no reset on sure                                      | aaa-049245                                                                                      |

#### Figure 29. Continuous Reading

4. Open the .csv file to see the number of voltage values.

# NAFExx388 evaluation board

| 1  | Α        | B    | С           | D               | E           | F    | G           | Н               | I.          | J    | K           | L               | M           |
|----|----------|------|-------------|-----------------|-------------|------|-------------|-----------------|-------------|------|-------------|-----------------|-------------|
| 1  | Sample # | Ch # | Value (hex) | Value (decimal) | Voltage (V) | Ch # | Value (hex) | Value (decimal) | Voltage (V) | Ch # | Value (hex) | Value (decimal) | Voltage (V) |
| 2  | 0        | 0    | 0B99EA      | 760298          | 2.265865    | 1    | 00001A      | 26              | 0.000077    | 2    | 45          | 69              | 0.000206    |
| 3  | 1        | 0    | 0B9A02      | 760322          | 2.265936    | 1    | 28          | 40              | 0.000119    | 2    | 00000F      | 15              | 0.000045    |
| 4  | 2        | 0    | 0B99FF      | 760319          | 2.265927    | 1    | 12          | 18              | 0.000054    | 2    | 22          | 34              | 0.000101    |
| 5  | 3        | 0    | 0B9A23      | 760355          | 2.266034    | 1    | 20          | 32              | 0.000095    | 2    | 00000F      | 15              | 0.000045    |
| 6  | 4        | 0    | 0B9A0F      | 760335          | 2.265975    | 1    | 00002F      | 47              | 0.00014     | 2    | 00001D      | 29              | 0.000086    |
| 7  | 5        | 0    | 0B9A26      | 760358          | 2.266043    | 1    | 14          | 20              | 0.00006     | 2    | 00002D      | 45              | 0.000134    |
| 8  | 6        | 0    | 0B9A17      | 760343          | 2.265999    | 1    | 35          | 53              | 0.000158    | 2    | 32          | 50              | 0.000149    |
| 9  | 7        | 0    | 0B9A10      | 760336          | 2.265978    | 1    | 30          | 48              | 0.000143    | 2    | 00001C      | 28              | 0.000083    |
| 10 | 8        | 0    | 0B99FD      | 760317          | 2.265921    | 1    | 00001C      | 28              | 0.000083    | 2    | 00002F      | 47              | 0.00014     |
| 11 | 9        | 0    | 0B9A22      | 760354          | 2.266032    | 1    | 00002D      | 45              | 0.000134    | 2    | 28          | 40              | 0.000119    |
| 12 | 10       | 0    | 0B9A0A      | 760330          | 2.26596     | 1    | 00002D      | 45              | 0.000134    | 2    | 33          | 51              | 0.000152    |
| 13 | 11       | 0    | 0B9A2A      | 760362          | 2.266055    | 1    | 28          | 40              | 0.000119    | 2    | 22          | 34              | 0.000101    |
| 14 | 12       | 0    | 0B9A01      | 760321          | 2.265933    | 1    | 38          | 56              | 0.000167    | 2    | 32          | 50              | 0.000149    |
| 15 | 13       | 0    | 0B9A0F      | 760335          | 2.265975    | 1    | 14          | 20              | 0.00006     | 2    | 20          | 32              | 0.000095    |
| 16 | 14       | 0    | 0B9A2A      | 760362          | 2.266055    | 1    | 28          | 40              | 0.000119    | 2    | 22          | 34              | 0.000101    |
| 17 | 15       | 0    | 0B9A2A      | 760362          | 2.266055    | 1    | 38          | 56              | 0.000167    | 2    | 20          | 32              | 0.000095    |
|    |          |      |             |                 |             |      |             |                 |             |      |             |                 | aaa-0492    |

## 7.5.5 Save and load configuration file

The NAFExx388 GUI provides user-friendly save-and-load configuration file function, which allows the user to save current AFE channel #0-16 configurations, GPIO configuration, SCCR number of samples, MCCR-enabled channel, and MCCR number of loops in an .acs (AFE configuration settings) file. The user can load a previously saved .acs configuration file to load in all configuration settings into the GUI without the need to manually change every setting one by one in the GUI.

### 7.5.5.1 Save configuration file

 Launch the NAFExx388 GUI, select all configuration settings (AFE channel #0-16 configuration settings, SCR/SCCR/MCR/MCCR settings), and proceed to the particular measurement or calibration. If the test result is as expected, the user can select Save AFE configuration in the File tab in the NAFExx388 GUI as shown in Figure 31.

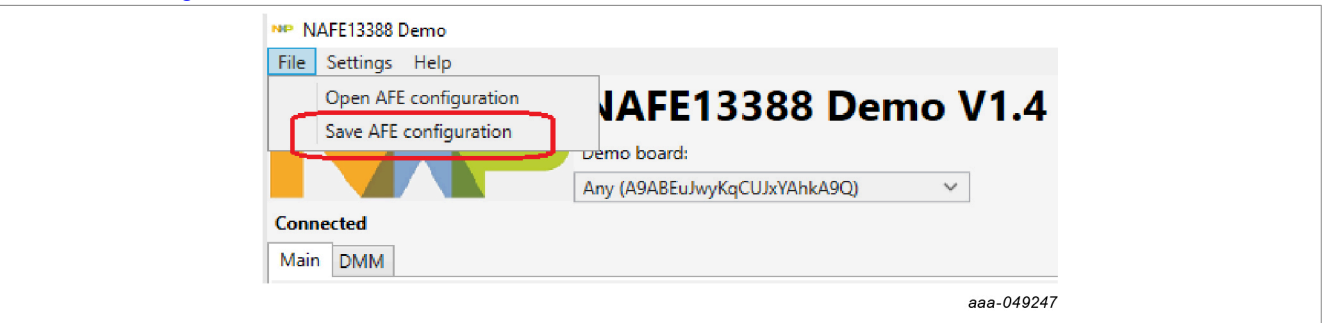

#### Figure 31. Save AFE configuration

2. Key in a file name (such as test1\_save.acs) to save the particular measurement configuration settings in an .acs file to be used for future measurement.

NAFExx388 evaluation board

| NP NAFE13388 Demo                                                                                                    |                         |
|----------------------------------------------------------------------------------------------------|-------------------------|
|                                                                                                    | om o 1/1 /              |
| Demo board:                                                                                                    | emo v 1.4               |
| NP Save AFE configuration settings                                                                                         | ×                       |
| $\leftarrow \rightarrow \checkmark \uparrow$ $\checkmark$ App $\rightarrow$ GUI temp data $\checkmark$ $\circlearrowright$ | ho Search GUI temp data |
| Organize 🔻 New folder                                                                                                    | III 👻 🕐                 |
| 🕂 Downloads ^ Name                                                                                                    | Date modified           |
| Music No iter                                                                                                    | ms match your search.   |
| Pictures                                                                                                    |                         |
| Videos V <                                                                                                    | >                       |
| File name: test1_save.acs                                                                                                  | ~                       |
| Save as type: AFE configuration settings (*.acs)                                                                           | ~                       |
| ∧ Hide Folders                                                                                                    | Save Cancel             |
|                                                                                                    | aaa-049248              |
| 32. Example save file                                                                                                    |                         |

## 7.5.5.2 Load configuration file

1. To launch the NAFExx388 GUI, select Open AFE configuration in the File tab.

| NP NAFE13388 Demo            |
|------------------------------|
| File Settings Help           |
| Open AFE configuration       |
| Save AFE configuration       |
| Any (A9ABEuJwyKqCUJxYAhkA9Q) |
| Connected                    |
| Main DMM                     |
| aaa-049249                   |
|                              |

- Figure 33. Launch the GUI
- 2. Open the saved .acs file to load all configuration settings and proceed, repeating the previous measurement or modifying some settings for a new measurement.

NAFExx388 evaluation board

| File Settings Help                                                                                                    | no V1.4                                   |
|----------------------------------------------------------------------------------------------------|-------------------------------------------|
| Demo board:<br>Any (A9ABEuJwyKqCUJxYAhkA9Q)                                                                              | ~                                         |
| NP Load AFE configuration settings                                                                                       | ×                                         |
| $\leftrightarrow$ $\rightarrow$ $\checkmark$ $\bigstar$ App $\Rightarrow$ GUI temp data $\checkmark$ $\circlearrowright$ | $ \mathcal{P} $ Search GUI temp data      |
| Organize 🔻 New folder                                                                                                    | III 🔻 🔟 😲                                 |
| Documents                                                                                                    | A Date m                                  |
| Downloads General Save.acs                                                                                               | 2/9/202                                   |
| h Music                                                                                                    |                                           |
| E Pictures                                                                                                    |                                           |
| Videos                                                                                                    |                                           |
| SDisk (C:)                                                                                                    | 3                                         |
| File name: Test1_Save.acs                                                                                                | AFE configuration settings (*.ac $ \sim $ |
|                                                                                                    | Open Cancel                               |
|                                                                                                    | aaa-049250                                |

## 7.5.6 Fast Fourier transform (FFT) spectrum analysis

It is important the frequency of the source generator and the AI-AFE clock are coherent to perform an accurate spectrum analysis. Two conditions should be satisfied to have a coherent measurement:

- 1. The source generator and AI-AFE clock should be synchronized.
- 2. The input frequency, data-rate output, and sample counts should be selected to produce an integer of sinewave cycles.

If the conditions above are not satisfied, FFT spectral leakage could occur and produce an inaccurate measurement.

A high-quality source is required to characterize the AC performance. Otherwise, the performance could be limited to the source performance.

#### 7.5.6.1 Simple test setup

In order to synchronize the AI-AFE and the source generator, use a two-output arbitrary waveform generator (AWG).

The output 1 provides the sinewave input to the AI-AFE, while the output 2 provides the external clock at 18.432 MHz for the AI-AFE.

Reset or power cycle the AFE, so the AFE selects the external clock automatically.

Note: The external clock source should be already ON.

# NAFExx388 evaluation board

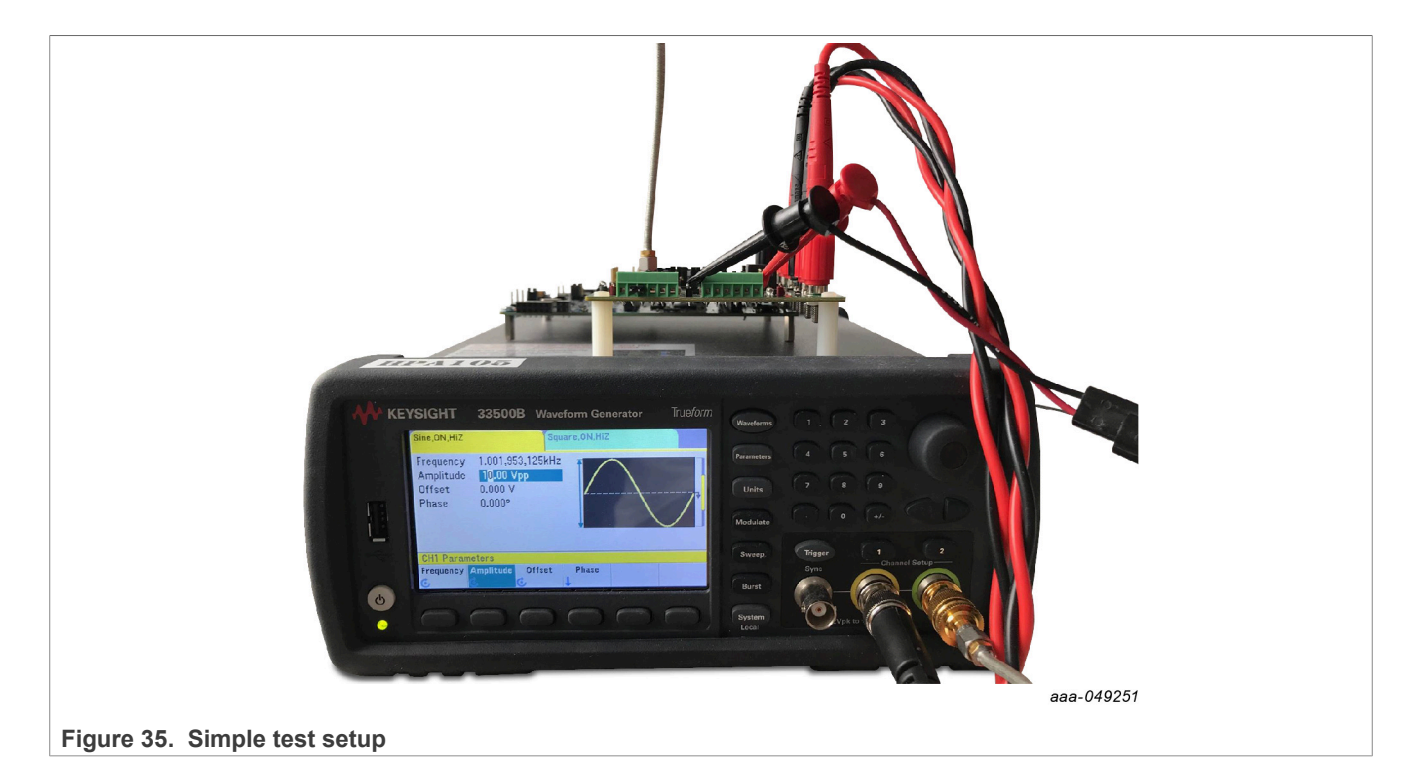

#### 7.5.6.2 Test conditions for coherent measurement

Sample Number = 8192.

Master clock (MCLK) = 18.432 MHz (provided by AWG, CH-2)

Input Frequency = 1001.953125 Hz (provided by AWG, CH-1)

| MCLK            | 18.4320        |
|-----------------|----------------|
| MCLK/4          | 9.2160         |
|                 |                |
| Sample Number   | 8192           |
| Sampling Rate   | 144000         |
| Number of Cycle | 57             |
| Input Frequency | 1001.953125000 |
|                 | aaa-049252     |
|                 |                |

#### Figure 36. Input frequency

**Note:** If the ADC is set in Normal Settling mode, it is recommended to capture five more samples, (for example, 4096 + 5 = 4101, instead of 4096) and discard the first five samples before calculating the FFT (for example, 4101 - 5 = 4096).

The reason for this recommendation is that in Normal Settling mode, the first four or five samples are not settled if the ADC is in Normal Settling mode. This doesn't apply if the ADC is set in Single-Cycle Settling mode.

**NXP Semiconductors** 

7.5.6.3 Measurement results

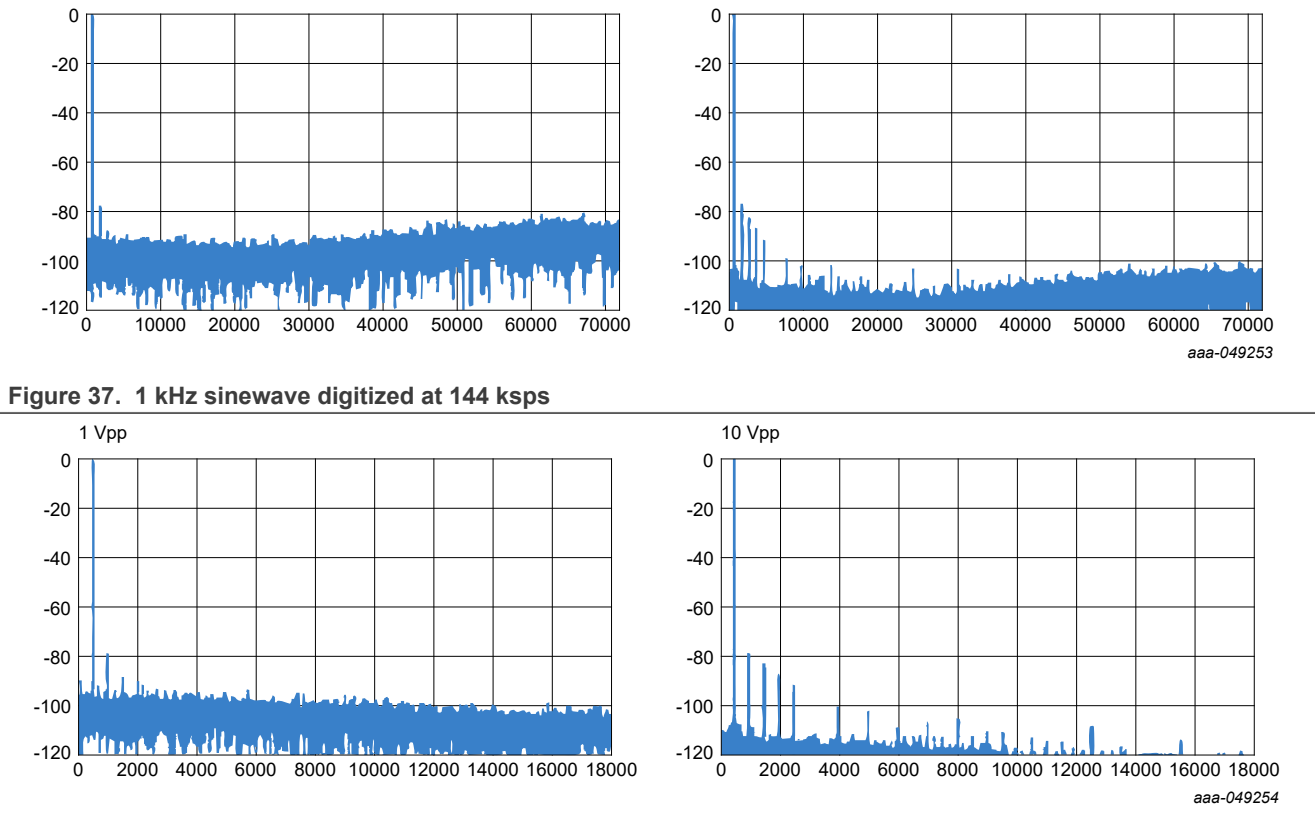

In this simple setup, the performance is limited by the source generator that has limited AC performance.

10 Vpp

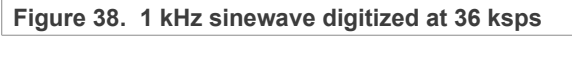

UM11565

NAFExx388 evaluation board

## 7.5.7 Single-Channel Continuous Reading (SCCR) using SPI command vs SYNC pin

### 7.5.7.1 Using SPI command

1. GUI setting: Select Single-Cycle mode, ADC data rate = 12 ksps, PD = 6.9 μs and clock on Continuous Reading button.

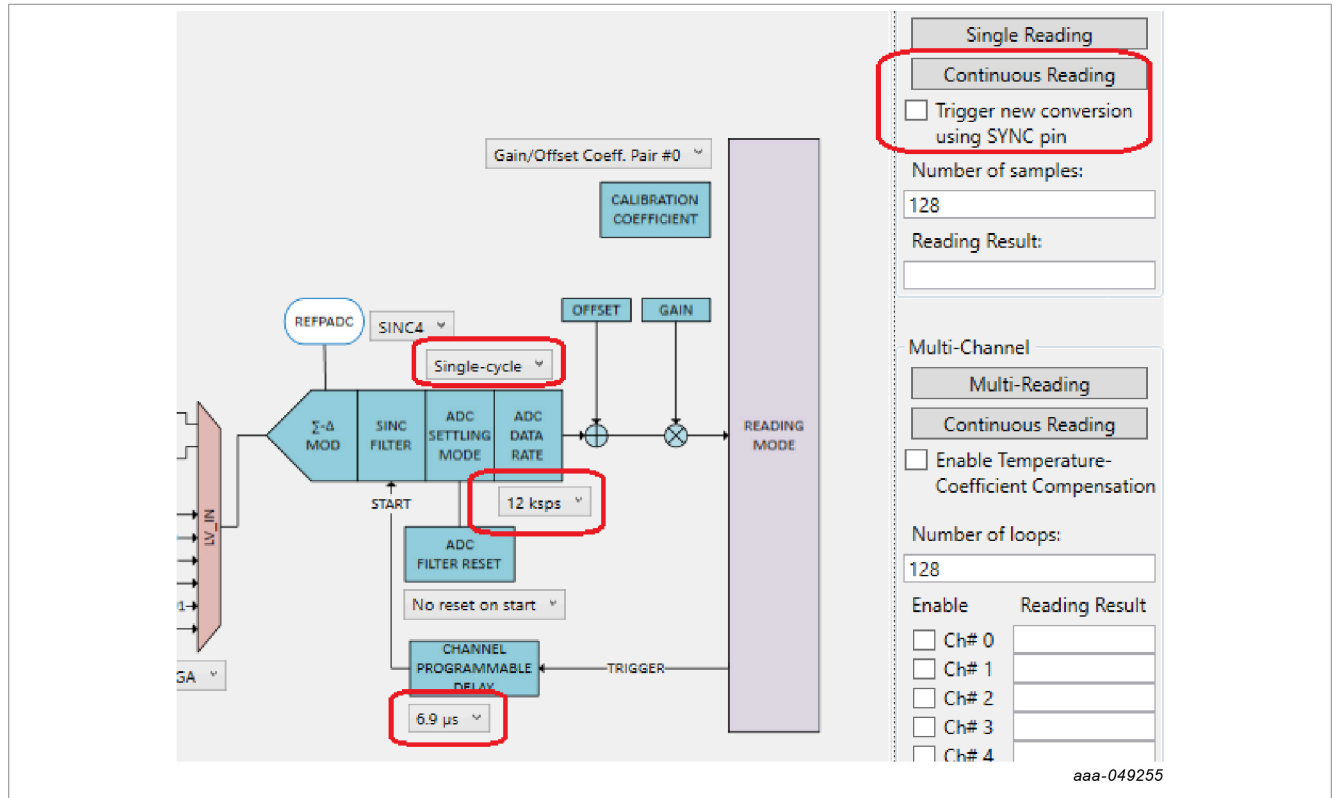

Figure 39. Single-Channel Continuous Reading using SPI command

2. Logic analyzer waveform: The captured waveforms show the last falling edge of the clock using SPI command with respect to the falling edge of the DRDYB signal, which is the ADC reading time.

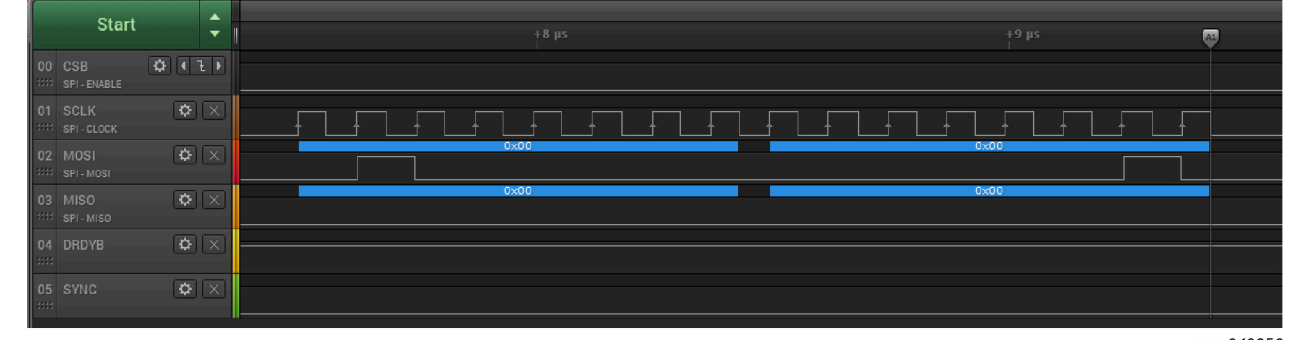

aaa-049256

## NAFExx388 evaluation board

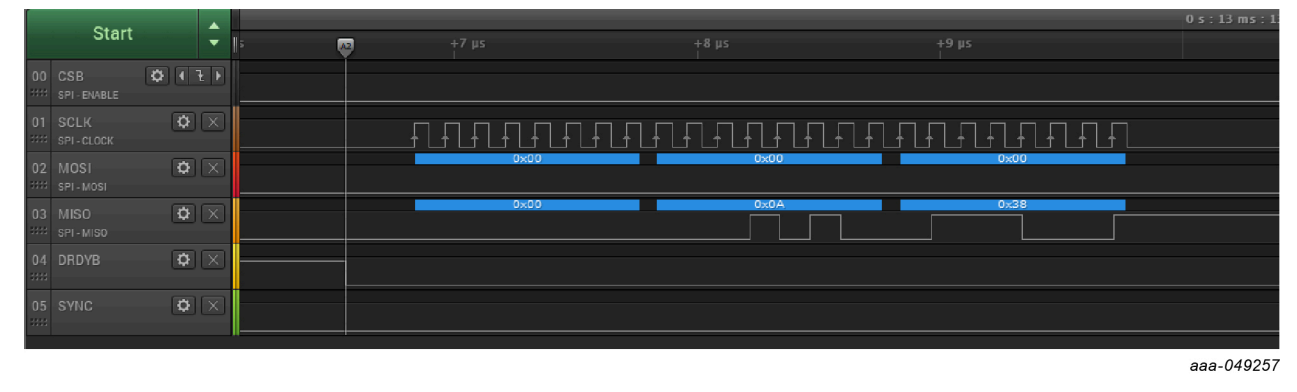

Figure 40. A1 is measured at last falling edge of SPI clock, A2 is measured at falling edge of DRDYB pin

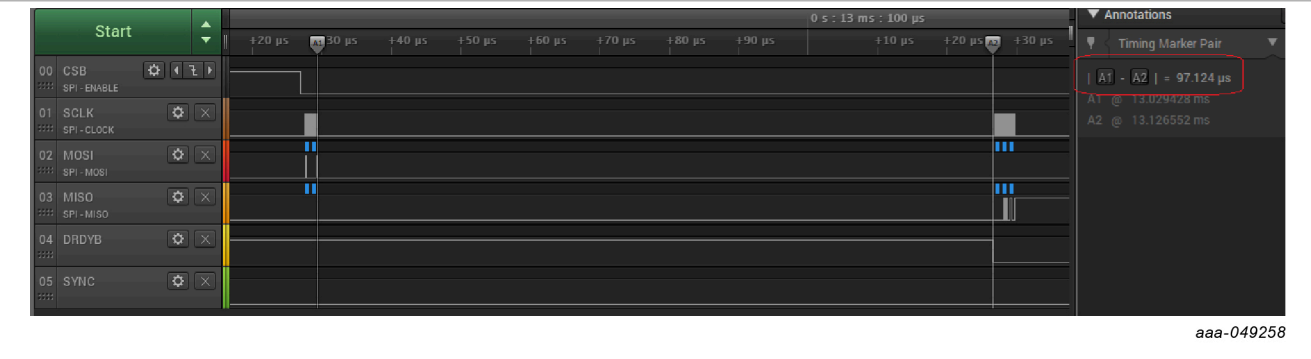

Figure 41. SPI command to DRDYB signal waveform (A1 to A2 = 97.12  $\mu$ S)

### 7.5.7.2 Using SYNC pin

1. GUI setting: Select Single-Cycle mode, ADC data rate = 12 ksps, PD = 6.9 μs, select the Trigger new conversion using SYNC pin checkbox and click the Continuous Reading button.

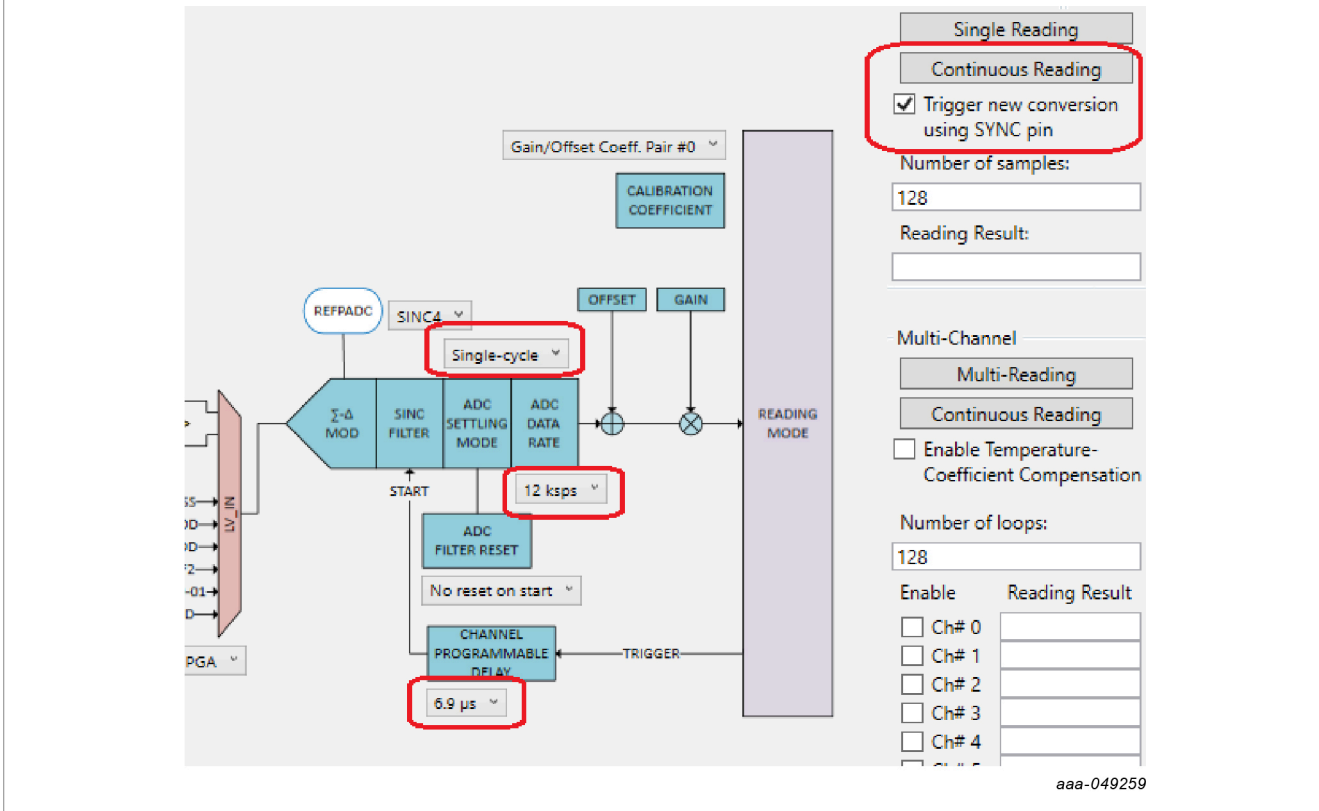

Figure 42. Single Channel Continuous Reading using SYNC pin

2. Logic analyzer waveform: The captured waveforms show the rising edge of the SYNC pulse with respect to the falling edge of DRDYB signal, which is ADC reading period time.

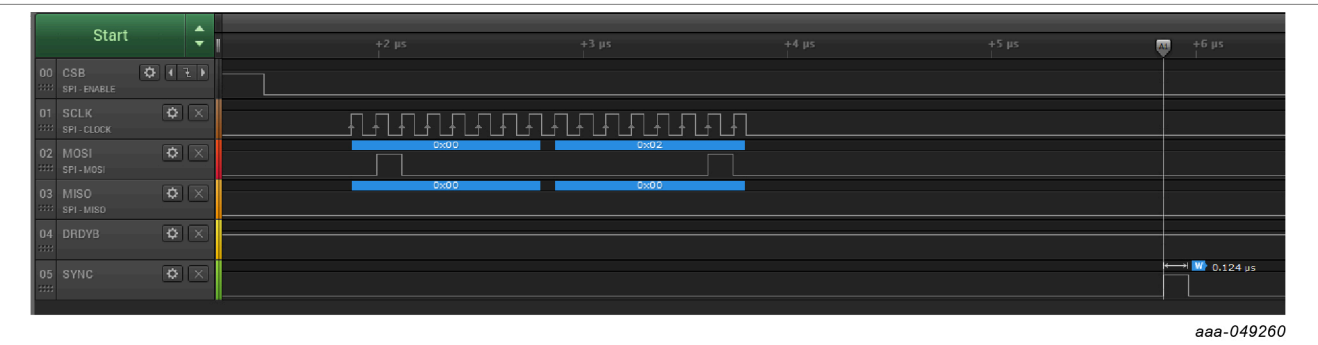

# NAFExx388 evaluation board

| Start                     | ▲<br>▼         | + 😈 5 | +4 μs | +5 μs | +6 µs |           |
|---------------------------|----------------|-------|-------|-------|-------|-----------|
| 00 CSB<br>**** SPI-ENABLE | <b>◇</b> • ₹ • |       |       |       |       |           |
| 01 SCLK<br>**** SPI-CLOCK | ¢ ×            |       |       |       |       |           |
| 02 MOSI<br>SPI-MOSI       | ¢ ×            |       | 0×00  | 0x00  | 0x00  |           |
| 03 MISO<br>SPI-MISO       | ¢ ×            |       | 0x00  |       |       |           |
| 04 DRDYB                  | ¢ ×            |       |       |       |       |           |
| 05 SYNC                   | ¢ ×            |       |       |       |       |           |
|                           |                |       |       |       |       | aaa-04926 |

Figure 43. A1 is measured at rising edge of SYNC pulse, A2 is measured at falling edge of DRDYB pin

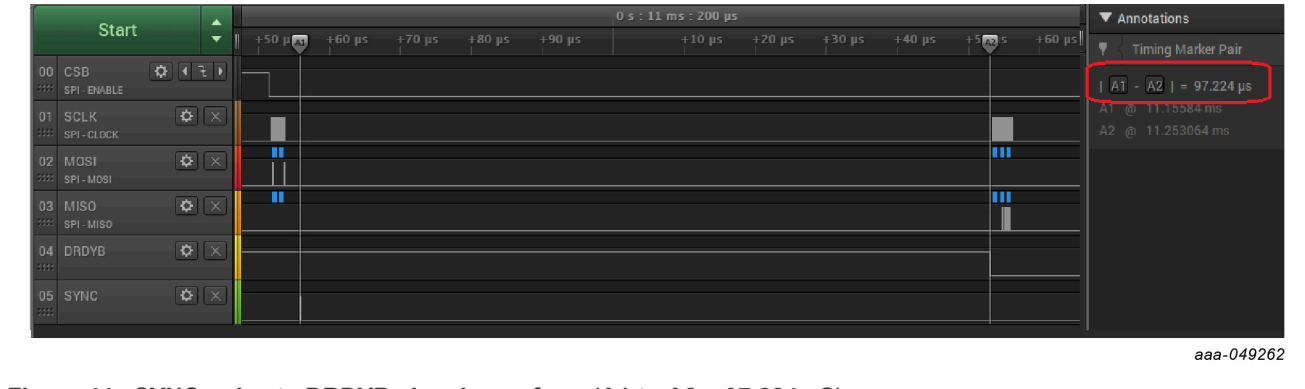

Figure 44. SYNC pulse to DRDYB signal waveform (A1 to A2 = 97.224 uS)

UM11565 User manual

### 7.5.8 GPIO management

### 7.5.8.1 Output

An onboard LED is connected to GPIO9. The onboard LED makes GPIO9 the best GPIO to test the output behavior.

1. Configure GPIO9 as output.

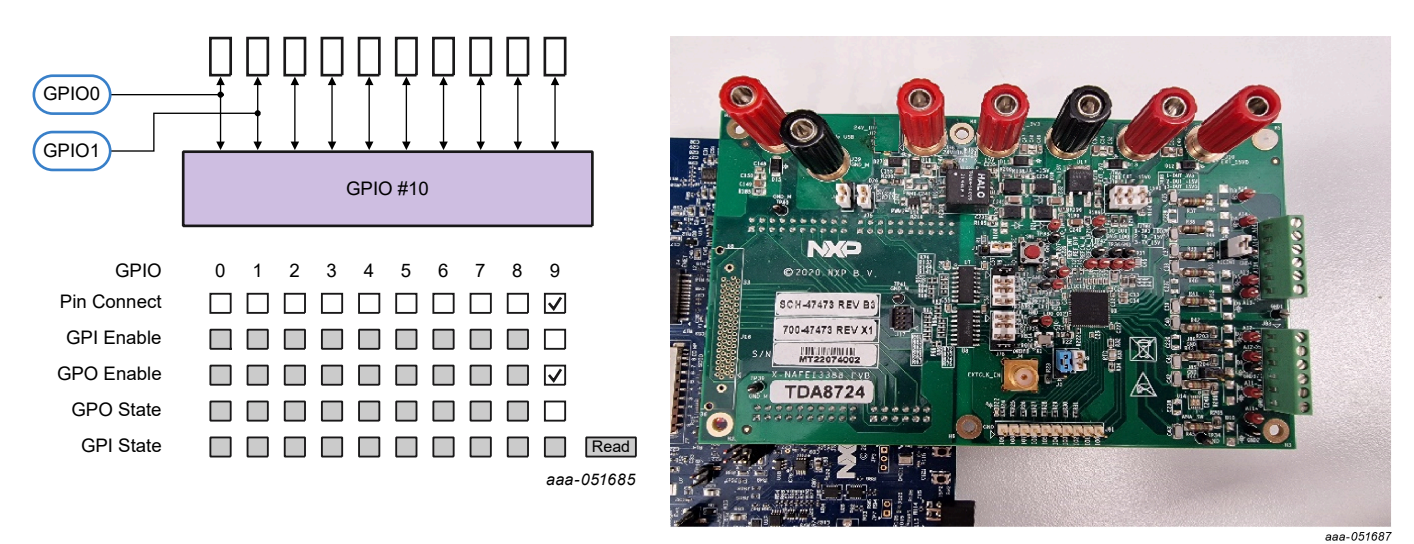

2. Set the GPO state cell, then observe the LED status change accordingly.

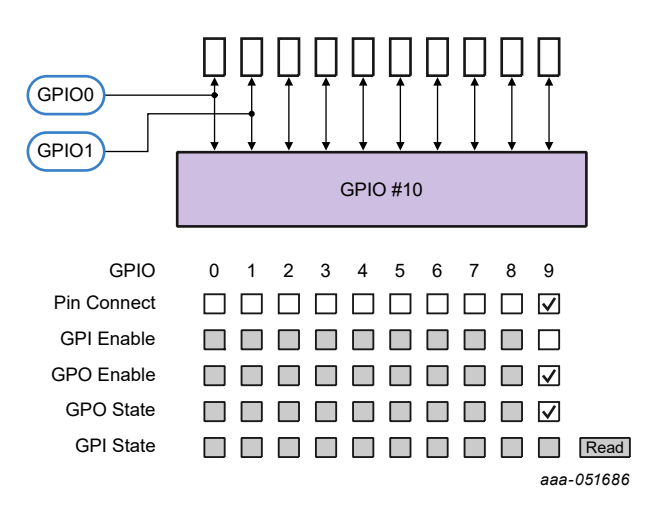

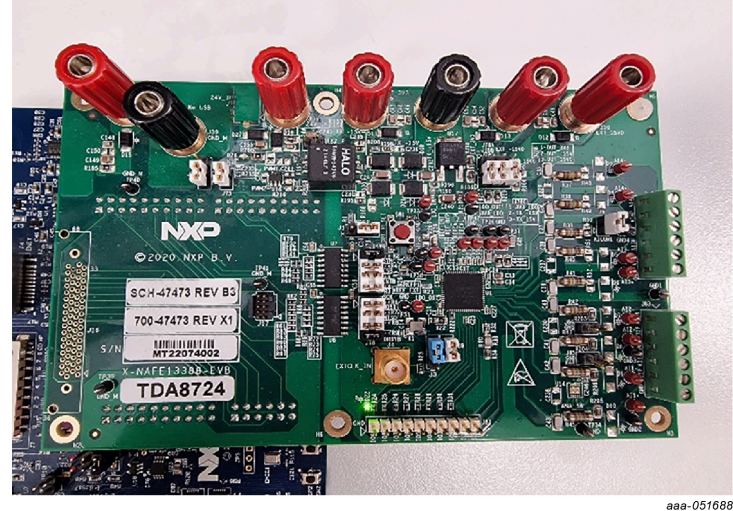

## 7.5.8.2 Input

1. Short GPIO9 to GPIO6, set GPIO6 as INPUT and GPIO9 as OUTPUT.

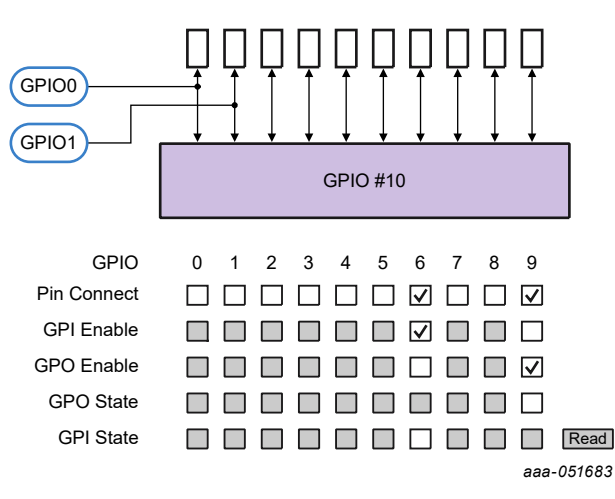

2. Set High GPIO9 and click the Read button.

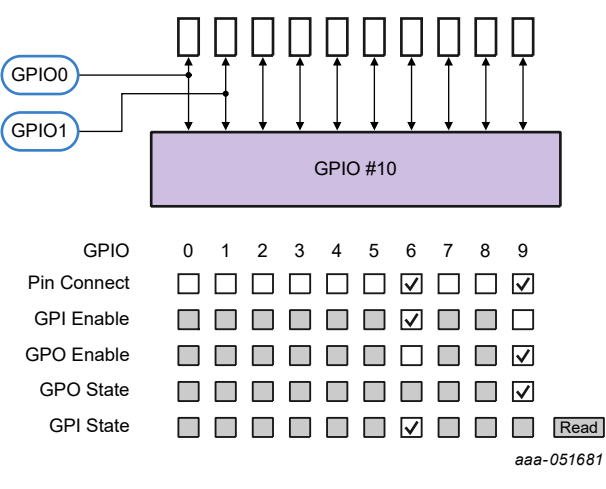

3. Set Low GPIO9 and click the Read button.

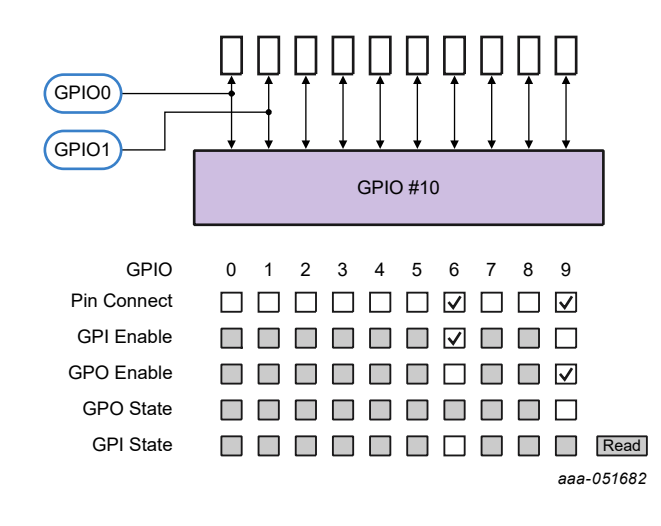

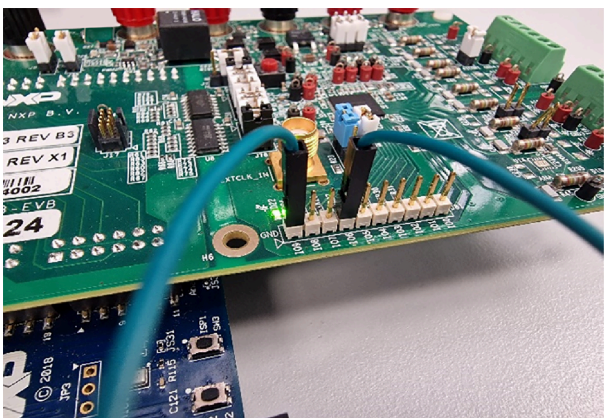

aaa-051684

# 7.6 Applications demo

In the GUI, it is possible to try three typical applications of the NAFE:

- On-board RTD temperature measurement.
- Four wires PT100 temperature measurement.
- Load cell, weight measurement.

Under the Application tab are three sub tabs, one for each of the above stated applications.

## 7.6.1 Onboard RTD

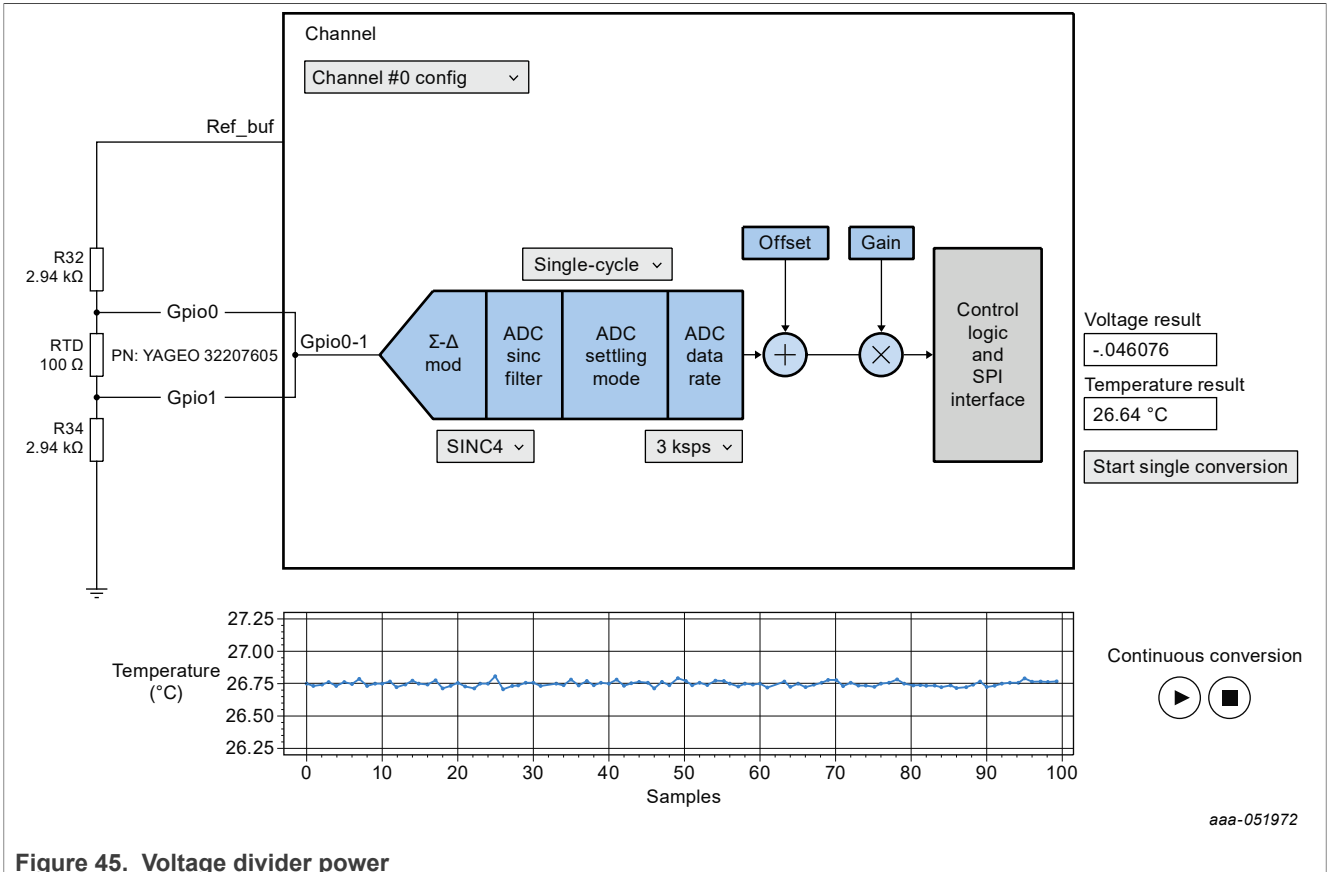

The EV/Kit feeturee a voltage divider compared of two register

The EVKit features a voltage divider composed of two resistors and one thermistor. The voltage divider is powered by ref\_buf output, as shown in the left portion of <u>Figure 45</u>.

In this section, it is possible to configure only:

- SINC filter
- Single/Normal-cycle
- Data rate

Pressing  $\blacktriangleright$  (Play) below "Start single conversion" will execute a single conversion. Two results will be shown: the voltage raw result and the temperature conversion.

In the bottom side of the tab, there is a chart and two buttons:  $\blacktriangleright$  (Play) and  $\blacksquare$  (Stop). By pressing **Play**, a continuous conversion will be performed until the **Stop** button is pressed. The continuous conversion is configured to make 100 samples at a time. These samples will be plotted on the chart.

### NAFExx388 evaluation board

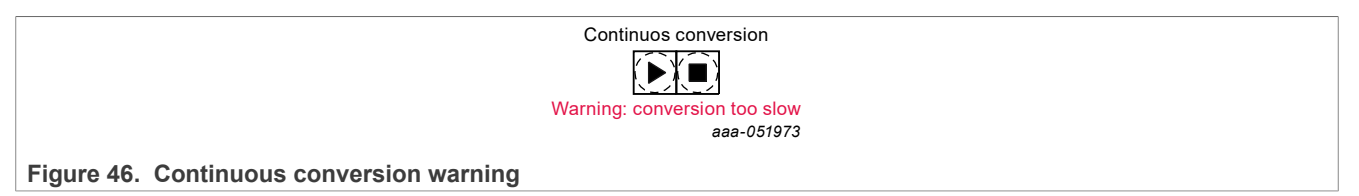

It is not possible to set slow rates too slow if Continuous mode is used. A warning message will appear below the Continuous conversion buttons as shown in <u>Figure 46</u>.

## 7.6.2 External 4 W PT100

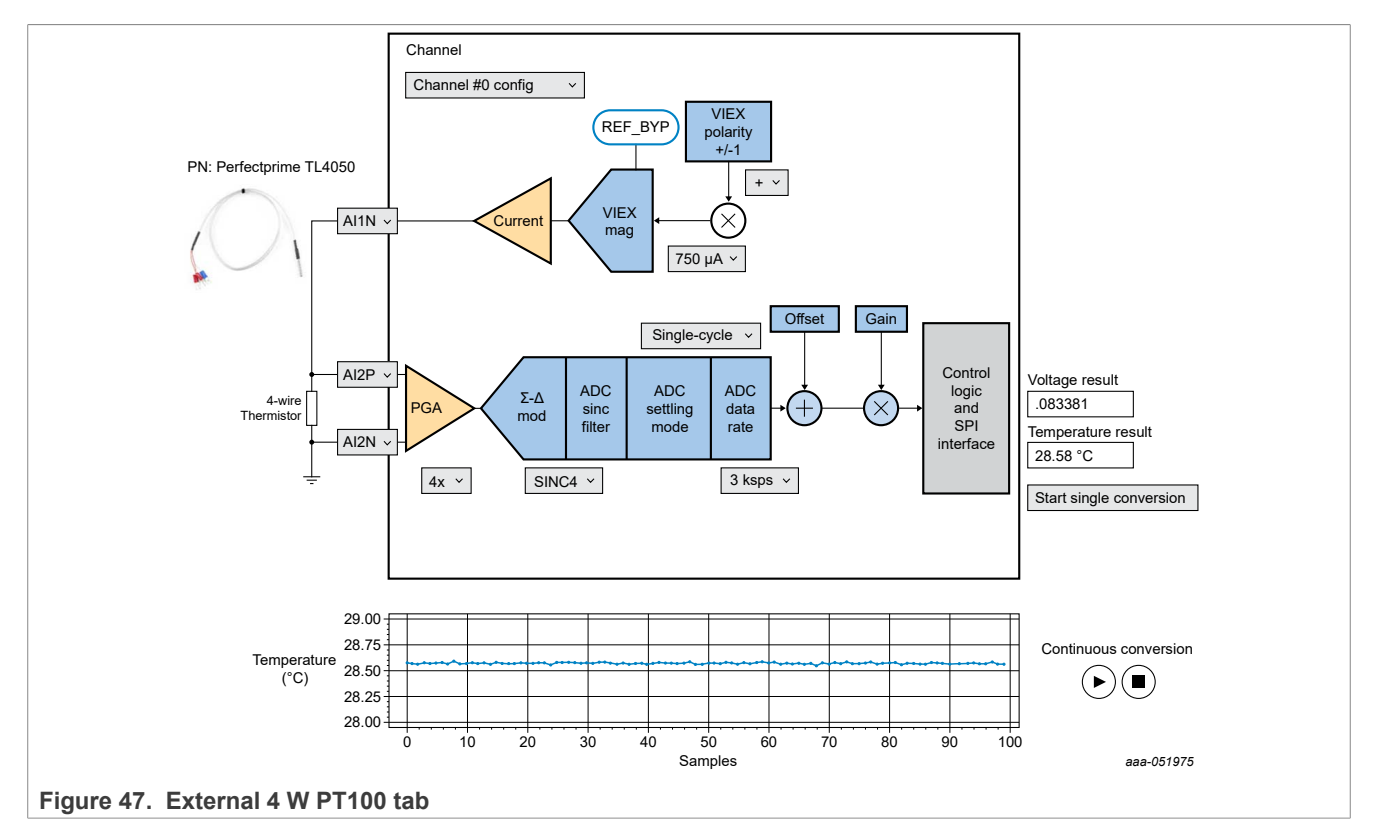

PT 100 temperature sensors are the most common type of platinum resistance thermometer. PT indicates the sensor is made from Platinum (Pt), 100 means, at 0 °C, the sensor has a resistance of 100 ohms ( $\Omega$ ). The four-wire configuration makes it possible to force a current through two wires and read the voltage on the other two wires. This allows the reading of voltage, eliminating the voltage drop because of the current.

In this section is possible to configure:

- Sinc filter
- Single/Normal-cycle
- Data rate
- Input pin (Sense)
- Output current pin (Force)
- · Current magnitude
- Current sign

Pressing  $\blacktriangleright$  (Play) below "Start single conversion" will execute a single conversion. Two results will be shown: the voltage raw result and the temperature conversion.

### NAFExx388 evaluation board

At the bottom of the tab, there are a chart and two buttons:  $\blacktriangleright$  (Play) and  $\blacksquare$  (Stop). By pressing  $\blacktriangleright$  (Play), a continuous conversion will be performed until the  $\blacksquare$  (Stop) is pressed. The continuous conversion is configured to make 100 samples at a time. These sample will be plotted inside the chart.

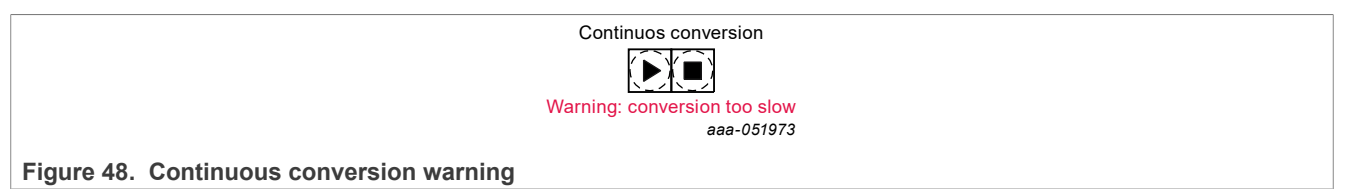

It is not possible to set slow rates too slow if Continuous mode is used. A warning message will appear below the Continuous conversion buttons as shown in <u>Figure 48</u>.

### 7.6.3 Load Cell

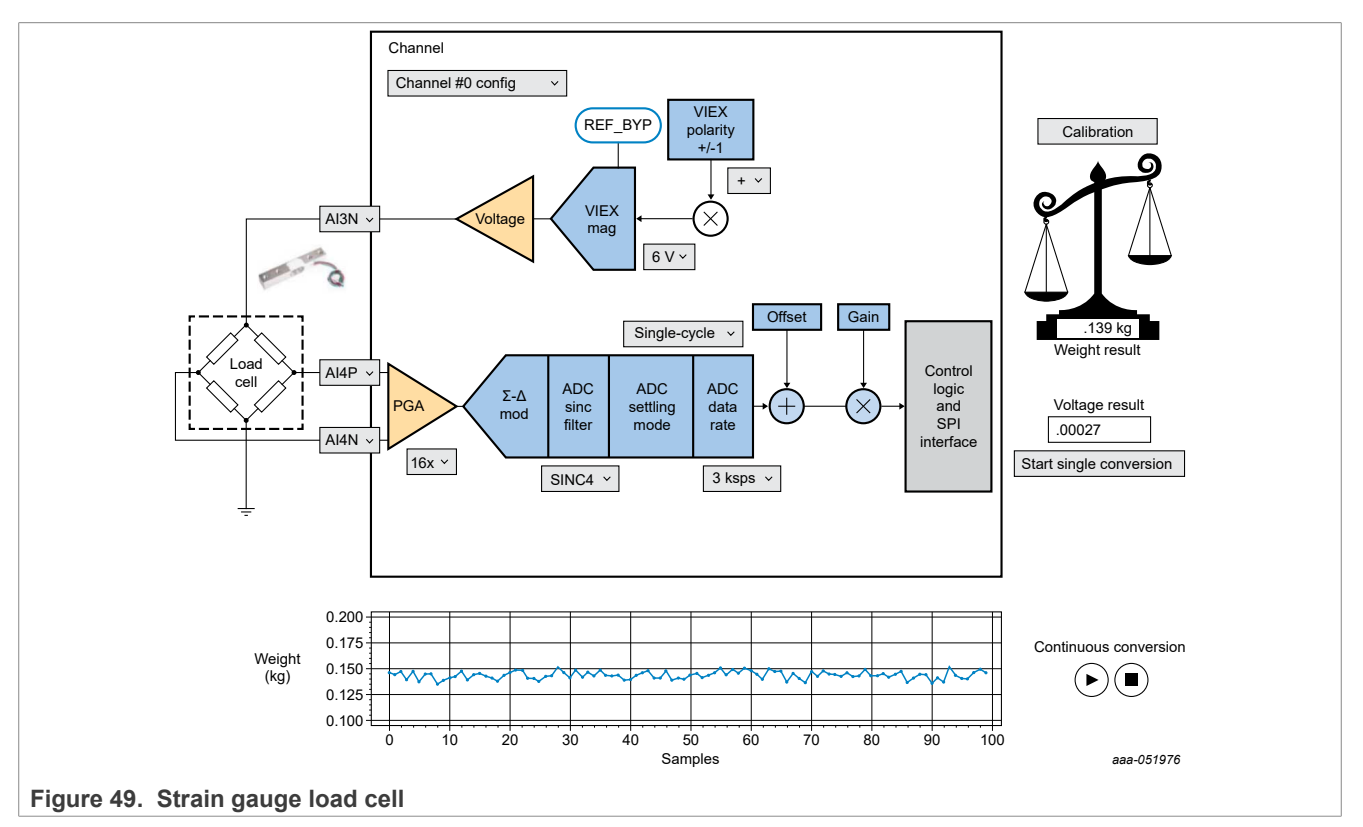

The internal functioning of a load cell differs according to the load cell chosen. There are, for example, hydraulic load cells, pneumatic load cells, and strain gauge load cells. For this example, shown in <u>Figure 49</u>, a strain gauge load cell was chosen.

In this section is possible to configure:

- Sinc filter
- Single/Normal-cycle
- Data rate
- Input pin (Sense)
- Output voltage pin (Force)
- Voltage magnitude
- Voltage sign

The voltage proportional to the force is very small (a few mVolts), which is why it is recommended to use 16x PGA.

For this kind of conversion, a calibration is needed before starting. This is because the load cell structure transfer function depends on the structure where the load cell is mounted. The calibration button will be bold and red each time a calibration is needed. When this button is pushed, a dialog appears.

|            | E LoadCell_Calibration ×                                                                                                    |     |
|------------|----------------------------------------------------------------------------------------------------|-----|
|            | Step1: Offset Reset         Remove all weights from the scales and carry out the measurement.         Measure       Voltage Result:         Code Result:       0         Step2: Calibration Coefficient Calculation         Place an object of known weight on the scale and measure.         Known weight:       0 |     |
|            | Measure Voltage Result Code Result 0                                                                                                    |     |
|            | CONTROL Weight Dec./7                                                                                                    |     |
|            | aaa-051                                                                                                    | 977 |
| Figure 50. |                                                                                                    |     |

The calibration process consists of two steps (as shown in the pop up dialogue window)::

- 1. **Offset Reset:** Remove all weight from the scale, and take one measurement. This value will be the value at 0 load, therefore the system offset.
- 2. Calibration Coefficient Calculation: Place an object of known weight on the weight scale, write the known weight (unit kg) in the input box, and take a measurement.

These two measurements take about 4 to 5 seconds.

Pressing  $\blacktriangleright$  (Play) below "Start single conversion" will execute a single conversion. Two results will be shown: the voltage raw result and the temperature conversion.

At the bottom of the tab, there are a chart and two buttons:  $\blacktriangleright$  (Play) and  $\blacksquare$  (Stop). By pressing  $\blacktriangleright$  (Play), a continuous conversion will be performed until the  $\blacksquare$  (Stop) is pressed. The continuous conversion is configured to make 100 samples at a time. These sample will be plotted inside the chart.

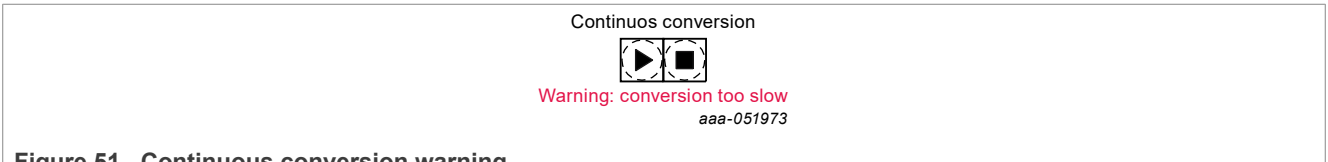

Figure 51. Continuous conversion warning

It is not possible to set slow rates too slow if Continuous mode is used. A warning message will appear below the Continuous conversion buttons as shown in <u>Figure 51</u>.

#### NAFExx388 evaluation board

# 8 Legal information

# 8.1 Definitions

**Draft** — A draft status on a document indicates that the content is still under internal review and subject to formal approval, which may result in modifications or additions. NXP Semiconductors does not give any representations or warranties as to the accuracy or completeness of information included in a draft version of a document and shall have no liability for the consequences of use of such information.

# 8.2 Disclaimers

Limited warranty and liability — Information in this document is believed to be accurate and reliable. However, NXP Semiconductors does not give any representations or warranties, expressed or implied, as to the accuracy or completeness of such information and shall have no liability for the consequences of use of such information. NXP Semiconductors takes no responsibility for the content in this document if provided by an information source outside of NXP Semiconductors.

In no event shall NXP Semiconductors be liable for any indirect, incidental, punitive, special or consequential damages (including - without limitation - lost profits, lost savings, business interruption, costs related to the removal or replacement of any products or rework charges) whether or not such damages are based on tort (including negligence), warranty, breach of contract or any other legal theory.

Notwithstanding any damages that customer might incur for any reason whatsoever, NXP Semiconductors' aggregate and cumulative liability towards customer for the products described herein shall be limited in accordance with the Terms and conditions of commercial sale of NXP Semiconductors.

**Right to make changes** — NXP Semiconductors reserves the right to make changes to information published in this document, including without limitation specifications and product descriptions, at any time and without notice. This document supersedes and replaces all information supplied prior to the publication hereof.

**Applications** — Applications that are described herein for any of these products are for illustrative purposes only. NXP Semiconductors makes no representation or warranty that such applications will be suitable for the specified use without further testing or modification.

Customers are responsible for the design and operation of their applications and products using NXP Semiconductors products, and NXP Semiconductors accepts no liability for any assistance with applications or customer product design. It is customer's sole responsibility to determine whether the NXP Semiconductors product is suitable and fit for the customer's applications and products planned, as well as for the planned application and use of customer's third party customer(s). Customers should provide appropriate design and operating safeguards to minimize the risks associated with their applications and products.

NXP Semiconductors does not accept any liability related to any default, damage, costs or problem which is based on any weakness or default in the customer's applications or products, or the application or use by customer's third party customer(s). Customer is responsible for doing all necessary testing for the customer's applications and products using NXP Semiconductors products in order to avoid a default of the applications and the products or of the application or use by customer's third party customer(s). NXP does not accept any liability in this respect. Terms and conditions of commercial sale — NXP Semiconductors products are sold subject to the general terms and conditions of commercial sale, as published at http://www.nxp.com/profile/terms, unless otherwise agreed in a valid written individual agreement. In case an individual agreement is concluded only the terms and conditions of the respective agreement shall apply. NXP Semiconductors hereby expressly objects to applying the customer's general terms and conditions with regard to the purchase of NXP Semiconductors products by customer.

**Export control** — This document as well as the item(s) described herein may be subject to export control regulations. Export might require a prior authorization from competent authorities.

**Translations** — A non-English (translated) version of a document, including the legal information in that document, is for reference only. The English version shall prevail in case of any discrepancy between the translated and English versions.

Security — Customer understands that all NXP products may be subject to unidentified vulnerabilities or may support established security standards or specifications with known limitations. Customer is responsible for the design and operation of its applications and products throughout their lifecycles to reduce the effect of these vulnerabilities on customer's applications and products. Customer's responsibility also extends to other open and/or proprietary technologies supported by NXP products for use in customer's applications. NXP accepts no liability for any vulnerability. Customer should regularly check security updates from NXP and follow up appropriately. Customer shall select products with security features that best meet rules, regulations, and standards of the intended application and make the ultimate design decisions regarding its products and is solely responsible for compliance with all legal, regulatory, and security related requirements concerning its products, regardless of any information or support that may be provided by NXP.

NXP has a Product Security Incident Response Team (PSIRT) (reachable at <u>PSIRT@nxp.com</u>) that manages the investigation, reporting, and solution release to security vulnerabilities of NXP products.

Suitability for use in industrial applications (functional safety) - This NXP product has been qualified for use in industrial applications. It has been developed in accordance with IEC 61508, and has been SIL-classified accordingly. If this product is used by customer in the development of, or for incorporation into, products or services (a) used in safety critical applications or (b) in which failure could lead to death, personal injury, or severe physical or environmental damage (such products and services hereinafter referred to as "Critical Applications"), then customer makes the ultimate design decisions regarding its products and is solely responsible for compliance with all legal, regulatory, safety, and security related requirements concerning its products, regardless of any information or support that may be provided by NXP. As such, customer assumes all risk related to use of any products in Critical Applications and NXP and its suppliers shall not be liable for any such use by customer. Accordingly, customer will indemnify and hold NXP harmless from any claims, liabilities, damages and associated costs and expenses (including attorneys' fees) that NXP may incur related to customer's incorporation of any product in a Critical Application.

 $\ensuremath{\mathsf{NXP}}\xspace \mathsf{B.V.}$  — NXP B.V. is not an operating company and it does not distribute or sell products.

# 8.3 Trademarks

Notice: All referenced brands, product names, service names, and trademarks are the property of their respective owners. **NXP** — wordmark and logo are trademarks of NXP B.V.

NAFExx388 evaluation board

# **Tables**

| Tab. 1. | NAFExx388 evaluation board main           |
|---------|-------------------------------------------|
|         | components7                               |
| Tab. 2. | Jumper settings for external power supply |
|         | (+3.75 V, +15.4 V, -15.4 V)7              |

| Tab. 3. | Jumper settings for AC-DC adapter/       |    |
|---------|------------------------------------------|----|
|         | transformer power supply (+3.75 V, +15.4 |    |
|         | V, -15.4 V)                              | 7  |
| Tab. 4. | Data rate dropdown menu                  | 18 |
| Tab. 5. | Calibration coefficients table           | 18 |

NAFExx388 evaluation board

# Figures

| Fig. 1.  | NAFExx388 evaluation board paired with        |
|----------|-----------------------------------------------|
| Fig. 2.  | Test setup showing connectivity between       |
| g        | computer and evaluation system                |
| Fig. 3.  | NAFExx388 portion schematic10                 |
| Fig. 4.  | Power supplies portion schematic11            |
| Fig. 5.  | Connectors and isolators portion schematic 12 |
| Fig. 6.  | Component and jumpers locations13             |
| Fig. 7.  | GUI screenshot 14                             |
| Fig. 8.  | MCU board firmware update15                   |
| Fig. 9.  | EVKit Schematic 16                            |
| Fig. 10. | System/GPIO view19                            |
| Fig. 11. | Settings19                                    |
| Fig. 12. | GPIO settings20                               |
| Fig. 13. | DMM tab21                                     |
| Fig. 14. | Register Reading 21                           |
| Fig. 15. | Calibration tab22                             |
| Fig. 16. | AFE Config23                                  |
| Fig. 17. | Input channels24                              |
| Fig. 18. | Dropdown menus25                              |
| Fig. 19. | Single Reading button25                       |
| Fig. 20. | Number of samples26                           |
| Fig. 21. | Continuous Reading button26                   |
| Fig. 22. | Voltage values27                              |
| Fig. 23. | Select channels28                             |
| Fig. 24. | Channel configuration28                       |
| Fig. 25. | MUX dropdown menu 29                          |
| Fig. 26. | Select settings                               |
| Fig. 27. | Multi-Reading button31                        |
| Fig. 28. | Number of loops32                             |
| Fig. 29. | Continuous Reading32                          |

| Fig. 30. | Voltage values                                                                         | 33 |
|----------|----------------------------------------------------------------------------------------|----|
| Fig. 31. | Save AFE configuration                                                                 | 33 |
| Fig. 32. | Example save file                                                                      | 34 |
| Fig. 33. | Launch the GUI                                                                         | 34 |
| Fig. 34. | Open example save file                                                                 | 35 |
| Fig. 35. | Simple test setup                                                                      | 36 |
| Fig. 36. | Input frequency                                                                        | 36 |
| Fig. 37. | 1 kHz sinewave digitized at 144 ksps                                                   | 37 |
| Fig. 38. | 1 kHz sinewave digitized at 36 ksps                                                    | 37 |
| Fig. 39. | Single-Channel Continuous Reading using SPI command                                    | 38 |
| Fig. 40. | A1 is measured at last falling edge of SPI<br>clock, A2 is measured at falling edge of |    |
|          | DRDYB pin                                                                              | 38 |
| Fig. 41. | SPI command to DRDYB signal waveform                                                   |    |
|          | (A1 to A2 = 97.12 µS)                                                                  | 39 |
| Fig. 42. | Single Channel Continuous Reading using                                                |    |
|          | SYNC pin                                                                               | 40 |
| Fig. 43. | A1 is measured at rising edge of SYNC                                                  |    |
|          | pulse, A2 is measured at falling edge of                                               |    |
|          | DRDYB pin                                                                              | 40 |
| Fig. 44. | SYNC pulse to DRDYB signal waveform                                                    |    |
|          | (A1 to A2 = 97.224 uS)                                                                 | 41 |
| Fig. 45. | Voltage divider power                                                                  | 44 |
| Fig. 46. | Continuous conversion warning                                                          | 45 |
| Fig. 47. | External 4 W PT100 tab                                                                 | 45 |
| Fig. 48. | Continuous conversion warning                                                          | 46 |
| Fig. 49. | Strain gauge load cell                                                                 | 46 |
| Fig. 50. |                                                                                        | 47 |
| Fig. 51. | Continuous conversion warning                                                          | 47 |

NAFExx388 evaluation board

# Contents

| 1<br>2  | Introduction<br>Finding kit resources and information on<br>the NXP website | 4<br>5               |
|---------|-----------------------------------------------------------------------------|----------------------|
| 3       | Getting ready                                                               | 6                    |
| 3.1     | Kit contents                                                                | 6                    |
| 3.2     | Assumptions                                                                 | 6                    |
| 3.3     | Static handling requirements                                                |                      |
| 34      | Minimum system requirements                                                 | 6                    |
| 3.5     | Power requirements                                                          | 6                    |
| 4       | Getting to know the hardware                                                | 7                    |
| 4.1     | Board features                                                              | 7                    |
| 4.2     | Kit featured components                                                     | 7                    |
| 4.2.1   | Jumpers                                                                     | 7                    |
| 5       | Configuring the hardware                                                    | 8                    |
| 6       | Schematic, board layout, bill of materials                                  | 10                   |
| 7       | Tool interface                                                              | 14                   |
| 7.1     | GUI installation                                                            | 14                   |
| 7.2     | MCU (OM13098) board firmware update                                         | 15                   |
| 7.3     | Connectivity check                                                          | 15                   |
| 7.4     | Using the tool                                                              | 16                   |
| 7.4.1   | Schematic shortcut                                                          | 16                   |
| 7.4.2   | Channel configuration                                                       | 16                   |
| 7.4.3   | Conversion modes                                                            | 17                   |
| 7.4.4   | Data-rate selection                                                         | 17                   |
| 7.4.5   | System and GPIOs configuration                                              | 19                   |
| 7.4.6   | DMM view                                                                    | 21                   |
| 7.4.7   | Register Reading tab                                                        | 21                   |
| 7.4.8   | Calibration tab                                                             | 22                   |
| 7.5     | Application test cases                                                      | 23                   |
| 7.5.1   | Single-Channel Reading (SCR) example                                        | 23                   |
| 7.5.2   | Single-Channel Continuous Reading                                           |                      |
|         | (SCCR) example                                                              | 26                   |
| 7.5.3   | Multi-Channel Reading (MCR) example                                         | 28                   |
| 7.5.4   | Multi-Channel Continuous Reading                                            |                      |
|         | (MCCR) example                                                              | 32                   |
| 7.5.5   | Save and load configuration file                                            | 33                   |
| 7.5.5.1 | Save configuration file                                                     | 33                   |
| 7.5.5.2 |                                                                             | 34                   |
| 1.5.0   | Past Fourier transform (FFT) spectrum                                       | 25                   |
| 7561    | Simple test setup                                                           | 35                   |
| 7.5.0.1 | Tost conditions for cohorent measurement                                    |                      |
| 7563    | Measurement results                                                         | 30                   |
| 7.5.0.5 | Single Channel Continuous Reading                                           | 57                   |
| 1.5.1   | (SCCR) using SPI command vs SVNC nin                                        | 38                   |
| 7571    | Using SPI command                                                           | 38                   |
| 7572    |                                                                             | 50<br>⊿∩             |
| 758     | GPIO management                                                             | <del>4</del> 0<br>42 |
| 7581    | Output                                                                      | 42                   |
| 7.5.8.2 | Input                                                                       | 43                   |
| 7.6     | Applications demo                                                           | 44                   |
| 7.6.1   | Onboard RTD                                                                 | 44                   |
| 7.6.2   | External 4 W PT100                                                          | 45                   |
|         |                                                                             |                      |

| 7.6.3 | Load Cell4         | 6 |
|-------|--------------------|---|
| 8     | Legal information4 | 8 |

Please be aware that important notices concerning this document and the product(s) described herein, have been included in section 'Legal information'.

For more information, please visit: http://www.nxp.com